# FP93 プログラム調節計 取扱説明書

(詳細編)

このたびはシマデン製品をお買い上げいただきありがとうございます。 お求めの製品がご希望どおりの製品であるかお確かめの上、 本取扱説明書を熟読し、充分理解された上で正しくご使用ください。

「お願い」

この取扱説明書は、最終的にお使いになる方のお手元へ確実に届くよう、お取りはからいください。

「まえがき」

この取扱説明書は、FP93の配線および設置・操作・日常メンテナンスに携わる方々を対象に書かれております。 この取扱説明書には、FP93を取扱う上での、注意事項・取付け方法・配線・機能説明・操作方法について述べて おりますので、FP93を取扱う際は常にお手元に置いてご使用ください。 また、本取扱説明書の記載内容を遵守してご使用ください。

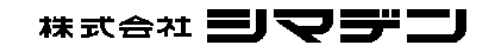

| 1. 安全に関する注意事項                                                                        | 3        |
|--------------------------------------------------------------------------------------|----------|
| 2. はじめに・・・・・・・・・・・・・・・・・・・・・・・・・・・・・・・・・・・・                                          | 4        |
| 2−1. ご使用前のチェック・・・・・・・・・・・・・・・・・・・・・・・                                                | 4        |
| 2-2. ご使用上の注意                                                                         | 4        |
| 3. 取付けおよび配線について                                                                      | 5        |
| 3−1. 取付け場所(環境条件)                                                                     | 5        |
| 3−2. 取付け方法・・・・・・・・・・・・・・・・・・・・・・・・・・・・・                                              | 5        |
| 3-3. 外形寸法図およびパネルカット図・・・・・・・・・・・・                                                     | 5        |
| 3-4. 配線について                                                                          | 6        |
| 3-5. 端子配列図·····                                                                      | 6        |
| 3−6. 端子配列表 · · · · · · · · · · · · · · · · · · ·                                     | 7        |
| 4. 前面各部の名称と機能説明                                                                      | 8        |
| 5. 画面の説明と設定 ·····                                                                    | 10       |
| 5−1. パラメータ系統図 · · · · · · · · · · · · · · · · · · ·                                  | 10       |
| <ol> <li>(1) 画面群の移行と説明・・・・・・・・・・・・・・・・・・・・・・・・・・・・・・・・・・・・</li></ol>                 | 10       |
| 5-2. 電源の投入と初期画面表示 · · · · · · · · · · · · · · · · · · ·                              | 14       |
| 5-3. 画面の移行方法                                                                         | 14<br>14 |
| (1) 000000000000000000000000000000000000                                             | 14       |
| (3) 3画面群内の画面移行方法・・・・・・・・・・・・・・・・・・・・・・・・・・・・・・・・・・・・                                 | 15<br>15 |
| 5-4.運転の前に・・・・・                                                                       | 15       |
| (1) 配線のチェック ······ (2) 雪酒の投入                                                         | 15<br>15 |
| (2) 電源の投入<br>(3) 測定範囲を設定・・・・・・・・・・・・・・・・・・・・・・・・・・・・・・・・・・・・                         | 15       |
| <ul><li>(4) 調節方式の設定</li><li>(5) 調節出力特性の設定</li></ul>                                  | 15<br>15 |
| (6) その他データの設定                                                                        | 15<br>15 |
| 5-5.0画面群の説明と設定・・・・・・・・・・・・・・・・・・・・・・・・・・・・・・・・・・・・                                   | 16       |
| (1) HLD実行の設定 ······                                                                  | 16       |
| <ul><li>(2) ADV美行の設定</li><li>(3) オートチューニング(AT)実行の設定</li></ul>                        | 16<br>16 |
| 5-6.1画面群の説明と設定・・・・・・・・・・・・・・・・・・・・・・・・・・・・・・・・・・・・                                   | 16       |
| <ol> <li>スタートSVの設定</li> <li>エンドステップの設定</li> </ol>                                    | 16<br>16 |
| <ul> <li>(2) エン・ハッシッの設定</li> <li>(3) タイムシグナルの設定</li> <li>(4) メン・レース時代になった</li> </ul> | 17       |
| (4) イベント出力動作点の設定・・・・・・・・・・・・・・・・・・・・・・・・・・・・・・・・・・・・                                 | 17<br>17 |
| <ul><li>(6) PVスタートの設定 ·····</li><li>(7) ギャランティソークゾーンの設定 ·····</li></ul>              | 18<br>18 |
| 5-7.2画面群の説明と設定・・・・・・・・・・・・・・・・・・・・・・・・・・・・・・・・・・・・                                   | 18       |
| (1) ステップSVの設定 ·····                                                                  | 18       |
| <ul> <li>(2) Aテツノ時间の設定</li> <li>(3) PID No.の設定</li> </ul>                            | 18<br>18 |
| 5-8.3画面群の説明と設定・・・・・・・・・・・・・・・・・・・・・・・・・・・・・・・・・・・・                                   | 18       |
| (1) FIXモード ON/OFFの設定・・・・・・・・・・・・・・・・・・・・・・・・・・・・・・・・・・・                              | 18<br>18 |
| (3) FIX No. の設定 ···································                                  | 18       |
| (4) トlX イベント動作点の設定・・・・・・・・・・・・・・・・・・                                                 | 18       |

## 次

| 5-9.4画面群の説明と設定                                                                                                    |
|----------------------------------------------------------------------------------------------------|
| <ul> <li>(1) PID No. 1~6の出力設定・・・・・・・・・・・・・・・・・・・・・・・・・・・・・・・・・・・・</li></ul>                                                                                                    |
| 5-10.5画面群の説明と設定・・・・・・20                                                                                                    |
| <ul> <li>(1) パターン数の設定 20</li> <li>(2) 時間単位の設定 20</li> <li>(3) 停電補償有無の設定 20</li> <li>(4) 入力異常モードの設定 20</li> <li>(5) プログラム終了時F1X移行設定 20</li> <li>(6) 測定範囲コードの設定 20</li> <li>(7) 入力単位の設定 20</li> <li>(7) 入力単位の設定 20</li> </ul>                                                                                                    |
| <ul> <li>(8) 人力スケーリンクの設定・・・・・20</li> <li>(9) PVパイアスの設定・・・・21</li> <li>(10) PVフィルタの設定・・・・21</li> </ul>                                                                                                    |
| <ul> <li>(11) 出力制御特性の設定・・・・・・・・・・・・・・・・・・・・・・・・・・・・・・・・・・・・</li></ul>                                                                                                    |
| 5-11. 測定範囲コード表・・・・・ 24                                                                                                    |
| 6. 運転と機能                                                                                                    |
| 6-1.FIXモードを使用する・・・・・・25                                                                                                    |
|                                                                                                    |
| 6-2.目標値(SV)を設定する <b>(FIXモード)</b> ······25                                                                                                    |
| 6-2.目標値(SV)を設定する <b>(FIXモード)</b> ······25<br>6-3.出力を手動で設定する ·····25                                                                                                    |
| 6-2. 目標値(SV)を設定する <b>(FIXモード)</b>                                                                                                    |
| <ul> <li>6-2. 目標値(SV)を設定する(FIXモード)・・・・・25</li> <li>6-3. 出力を手動で設定する・・・・・・25</li> <li>6-4. オートチューニング(AT)について・・・・・26</li> <li>6-5. PID動作について・・・・・26</li> </ul>                                                                                                    |
| 6-2. 目標値(SV)を設定する(FIXモード)       25         6-3. 出力を手動で設定する       25         6-4. オートチューニング(AT)について       26         6-5. PID動作について       26         6-6. マニュアルリセットについて       26                                                                                                    |
| 6-2. 目標値(SV)を設定する(FIXモード)       25         6-3. 出力を手動で設定する       25         6-4. オートチューニング(AT)について       26         6-5. PID動作について       26         6-6. マニュアルリセットについて       26         6-7. 出力下限および出力上限設定リミッタについて       26                                                                                                    |
| 6-2. 目標値(SV)を設定する(FIXモード)       25         6-3. 出力を手動で設定する       25         6-4. オートチューニング(AT)について       26         6-5. PID動作について       26         6-6. マニュアルリセットについて       26         6-7. 出力下限および出力上限設定リミッタについて       26         6-8. 比例周期時間について       26                                                                                                    |
| 6-2. 目標値(SV)を設定する(FIXモード)       25         6-3. 出力を手動で設定する       25         6-4. オートチューニング(AT)について       26         6-5. PID動作について       26         6-6. マニュアルリセットについて       26         6-7. 出力下限および出力上限設定リミッタについて       26         6-8. 比例周期時間について       26         6-9. ゾーンPIDについて       27                                                                                                    |
| 6-2. 目標値(SV)を設定する(FIXモード)       25         6-3. 出力を手動で設定する       25         6-4. オートチューニング(AT)について       26         6-5. PID動作について       26         6-6. マニュアルリセットについて       26         6-7. 出力下限および出力上限設定リミッタについて       26         6-8. 比例周期時間について       26         6-9. ゾーンPIDについて       27         6-10. 二位置動作について       27                                                                                                    |
| 6-2.目標値(SV)を設定する(FIXモード)       25         6-3.出力を手動で設定する       25         6-4.オートチューニング(AT)について       26         6-5.PID動作について       26         6-6.マニュアルリセットについて       26         6-7.出力下限および出力上限設定リミッタについて       26         6-8.比例周期時間について       26         6-9.ゾーンPIDについて       27         6-10.二位置動作について       27         6-11外部制御入力(DI)について       28                                                                                                    |
| 6-2.目標値(SV)を設定する(FIXモード)       25         6-3.出力を手動で設定する       25         6-4.オートチューニング(AT)について       26         6-5.PID動作について       26         6-6.マニュアルリセットについて       26         6-7.出力下限および出力上限設定リミッタについて       26         6-8.比例周期時間について       26         6-9.ゾーンPIDについて       27         6-10.二位置動作について       27         6-11外部制御入力(DI)について       28         6-12.イベントについて       28                                                                                                    |
| 6-2.目標値(SV)を設定する(FIXモード)       25         6-3.出力を手動で設定する       25         6-4.オートチューニング(AT)について       26         6-5.PID動作について       26         6-6.マニュアルリセットについて       26         6-7.出力下限および出力上限設定リミッタについて       26         6-8.比例周期時間について       26         6-9.ゾーンPIDについて       27         6-10.二位置動作について       27         6-11.外部制御入力(DI)について       28         6-13.イベント待機動作の設定       28                                                                                                    |
| 6-2.目標値(SV)を設定する(FIXモード)       25         6-3.出力を手動で設定する       25         6-4.オートチューニング(AT)について       26         6-5.PID動作について       26         6-6.マニュアルリセットについて       26         6-7.出力下限および出力上限設定リミッタについて       26         6-8.比例周期時間について       26         6-9.ゾーンPIDについて       27         6-10.二位置動作について       27         6-11外部制御入力(DI)について       28         6-12.イベントについて       28         6-13.イベント港機動作の設定       28         6-14.イベント選択警報動作図       29                                                                                                    |
| 6-2.目標値(SV)を設定する(FIXモード)       25         6-3.出力を手動で設定する       25         6-4.オートチューニング(AT)について       26         6-5.PID動作について       26         6-6.マニュアルリセットについて       26         6-7.出力下限および出力上限設定リミッタについて       26         6-8.比例周期時間について       26         6-9.ゾーンPIDについて       27         6-10.二位置動作について       27         6-11外部制御入力(DI)について       28         6-13.イベント待機動作の設定       28         6-14.イベント選択警報動作図       29         6-15.リセット中のイベント実行       29                                                                                                    |
| 6-2. 目標値(SV)を設定する(FIXモード)       25         6-3. 出力を手動で設定する       25         6-4. オートチューニング(AT)について       26         6-5. PID動作について       26         6-6. マニュアルリセットについて       26         6-7. 出力下限および出力上限設定リミッタについて       26         6-7. 出力下限および出力上限設定リミッタについて       26         6-7. 出力下限および出力上限設定リミッタについて       26         6-7. 出力下限および出力上限設定リミッタについて       26         6-7. 出力下限および出力上限設定       27         6-10. 二位置動作について       27         6-10. 二位置動作について       28         6-12. イベントについて       28         6-13. イベント特機動作の設定       28         6-14. イベント選択警報動作図       29         6-15. リセット中のイベント実行       29         6-16. イベント出力とステータス出力動作       29                                                                                                    |
| 6-2.目標値(SV)を設定する(FIXモード)       25         6-3.出力を手動で設定する       25         6-4.オートチューニング(AT)について       26         6-5.PID動作について       26         6-6.マニュアルリセットについて       26         6-7.出力下限および出力上限設定リミッタについて       26         6-7.出力下限および出力上限設定リミッタについて       26         6-7.出力下限および出力上限設定リミッタについて       26         6-7.出力下限および出力上限設定リミッタについて       26         6-7.出力下限および出力上限設定       27         6-10.二位置動作について       27         6-10.二位置動作について       27         6-11.外部制御入力(DI)について       28         6-12.イベントについて       28         6-13.イベント特機動作の設定       28         6-14.イベント選択警報動作図       29         6-15.リセット中のイベント実行       29         6-16.イベント出力とステータス出力動作       29         6-17.タイムシグナルについて       30                                                                                                    |
| 6-2. 目標値(SV)を設定する(FIXモード)       25         6-3. 出力を手動で設定する       25         6-4. オートチューニング(AT)について       26         6-5. PID動作について       26         6-6. マニュアルリセットについて       26         6-7. 出力下限および出力上限設定リミッタについて       26         6-7. 出力下限および出力上限設定リミッタについて       26         6-7. 出力下限および出力上限設定リミッタについて       26         6-7. 出力下限および出力上限設定リミッタについて       26         6-7. 出力下限および出力上限設定リミッタについて       26         6-7. 出力下限および出力上限設定リミッタについて       26         6-10. 二位置動作について       27         6-10. 二位置動作について       27         6-11. 外部制御入力(DI)について       28         6-12. イベントについて       28         6-13. イベント海機動作の設定       28         6-14. イベント選択警報動作図       29         6-15. リセット中のイベント実行       29         6-16. イベント出力とステータス出力動作       29         6-17. タイムシグナルについて       30         6-18. ステータス(D0)出力について       31                                                                                      |
| 6-2. 目標値(SV)を設定する(FIXモード)       25         6-3. 出力を手動で設定する       25         6-4. オートチューニング(AT)について       26         6-5. PID動作について       26         6-6. マニュアルリセットについて       26         6-7. 出力下限および出力上限設定リミッタについて       26         6-7. 出力下限および出力上限設定リミッタについて       26         6-7. 出力下限および出力上限設定リミッタについて       26         6-7. 出力下限および出力上限設定       27         6-10. 二位置動作について       27         6-10. 二位置動作について       27         6-11. 外部制御入力(DI)について       28         6-12. イベントについて       28         6-13. イベント機機動作の設定       28         6-14. イベント選択警報動作図       29         6-15. リセット中のイベント実行       29         6-16. イベント出力とステータス出力動作       29         6-17. タイムシグナルについて       30         6-18. ステータス(D0)出力について       31         6-19. オートリターン機能       31                                                                                                    |
| 6-2.目標値(SV)を設定する(FIXモード)       25         6-3.出力を手動で設定する       25         6-4.オートチューニング(AT)について       26         6-5.PID動作について       26         6-6.マニュアルリセットについて       26         6-7.出力下限および出力上限設定リミッタについて       26         6-7.出力下限および出力上限設定リミッタについて       26         6-7.出力下限および出力上限設定リミッタについて       26         6-7.出力下限および出力上限設定リミッタについて       26         6-7.出力下限および出力上限設定リミッタについて       26         6-7.出力下限および出力上限設定リミッタについて       26         6-7.出力下限および出力上限設定       27         6-10.二位置動作について       27         6-10.二位置動作について       28         6-11.外部制御入力(DI)について       28         6-12.イベントについて       28         6-13.イベント待機動作の設定       28         6-14.イベント決選択警報動作図       29         6-15.リセット中のイベント実行       29         6-16.イベント出力とステータス出力動作       29         6-17.タイムシグナルについて       30         6-18.ステータス(D0)出力について       31         6-19.オートリターン機能       31         6-20.通信メモリモードRAM時の注意       31 |
| 6-2.目標値(SV)を設定する(FIXモード)       25         6-3.出力を手動で設定する       25         6-4.オートチューニング(AT)について       26         6-5.PID動作について       26         6-6.マニュアルリセットについて       26         6-7.出力下限および出力上限設定リミッタについて       26         6-7.出力下限および出力上限設定リミッタについて       26         6-7.出力下限および出力上限設定リミッタについて       26         6-7.出力下限および出力上限設定       27         6-10.二位置動作について       27         6-10.二位置動作について       27         6-11.外部制御入力(DI)について       28         6-12.イベントについて       28         6-13.イベント特機動作の設定       28         6-14.イベント選択警報動作の設定       29         6-15.リセット中のイベント実行       29         6-16.イベント出力とステータス出力動作       29         6-17.タイムシグナルについて       30         6-18.ステータス(D0)出力について       31         6-19.オートリターン機能       31         6-20.通信メモリモードRAM時の注意       31         7.エラー表示の原因と処置       32                                                                                                  |
| 6-2. 目標値(SV)を設定する(FIXモード)       25         6-3. 出力を手動で設定する                                                                                                    |

安全に関する注意事項や機器・設備の損傷に関する注意事項、また追加説明やただし書きについて、以下の見出しのもと に書いてあります。

- 「▲ 警告」 ◎お守りいただかないとけがや死亡事故にもつながる恐れのある注意事項
- 「▲ 注意」 ◎お守りいただかないと機器・設備の損傷につながる恐れのある注意事項
- 「注」 ◎追加説明やただし書き等

なお、記号①は保護導体端子を表していますので、必ず接地してください。

## 「小警告」

FP93 は工業用途に設計された制御機器で、温度・湿度・その他物理量を制御する目的で設計されています。 従って、人命に重大な影響をおよぼすような制御対象に使用することは避けるか、安全措置をした上でご使用してください。 もし、安全措置なしに使用されて事故が発生しても、責任は負いかねます。

## ─── 「⚠ 警告」

- 本器は制御盤等に収め端子部分が人体に触れないようにしてご使用ください。
- 本器をケースから引出し、ケース内部に手や導電体を入れないでください。感電による人命や重大な傷害にかかわる事故が発生する恐れがあります。
- 保護導体端子は必ず接地してください。

Г

## 「⚠ 注意」

本器の故障により周辺機器や設備あるいは製品等に損傷・損害の発生する恐れのある場合にはヒューズの取付け・過熱防止装置等の安全 措置をした上でご使用ください。

安全措置なしに使用されて事故が発生しても、責任は負いかねます。

## 「⚠️注意」

| $\bullet$ | 本器貼付プレートのアラートシンボルマーク止について                                                                                                    |
|-----------|----------------------------------------------------------------------------------------------------|
|           | 本器ケースに貼られている端子ネームプレートには、 アラートシンボルマーク <u>水</u> が印刷されていますが、 通電中に充電部に触れると<br>感電の恐れがあるので触れないよう注意を促す目的のものです。                         |
| $\bullet$ | 本器の電源端子に接続する外部電源回路には、電源の切断手段として、スイッチまたは遮断器を設置してください。                                                                            |
|           | スイッチまたは遮断器は本器に近く、オペレータの操作が容易な位置に固定し、本器の電源遮断装置であることを示す表示をしてく<br>ださい。スイッチまたは遮断器は IEC60947 の該当要求事項に適合したものをご使用ください。                 |
| $\bullet$ | ヒューズについて                                                                                                    |
|           | 本器にはヒューズを内蔵しておりませんので、電源端子に接続する電源回路に、必ずヒューズを取付けてください。                                                                            |
|           | ヒューズは、スイッチまたは遮断機と本器の間に配置し、電源端子のし側に取付けてください。                                                                                     |
|           | ヒューズ定格/特性:250VAC 1A/中遅動または遅動タイプ                                                                                                 |
|           | ヒューズは IEC60127 の要求事項に適合したものをご使用ください。                                                                                            |
| •         | 出力端子および警報端子に接続する負荷の電圧・電流は、定格以内でご使用ください。                                                                                         |
|           | これを超えると温度上昇で製品寿命を短くし、本器の故障を招く恐れがあります。定格については、本説明書の「9.仕様」を参照<br>してください。                                                          |
|           | 出力端子には、IEC61010の要求事項に適合した機器を接続してください。                                                                                           |
|           | 入力端子には、入力規格以外の電圧・電流を加えないでください。製品寿命を短くし、本器の故障を招く恐れがあります。                                                                         |
|           | 定格については、本説明書の「9.仕様」を参照してください。                                                                                                   |
|           | 入力種類が電圧・電流の場合、入力端子には、IEC61010の要求事項に適合した機器を接続してください。<br>本器には、放熱のため通風孔が設けてあります。この孔から金属等の異物が混入しないようにしてください。本器の故障や火災を招<br>く恐れがあります。 |
| •         | 通風孔を塞いだり塵埃等が付着したりしないようにしてください。温度上昇や絶縁劣化により、製品寿命を短くしたり本器の故障や、<br>火災を招く恐れがあります。                                                   |
|           | 本器の取付け間隔については、「3-3.外形寸法図およびパネルカット図」を参照してください。                                                                                   |
|           | 耐電圧、耐ノイズ、耐サージ等の耐量試験の繰り返しは、本器の劣化につながる恐れがありますので、ご注意ください。                                                                          |
|           | ユーザーによる改造および変則使用は絶対にしないでください。                                                                                                   |
|           | 本器に電源を投入してから、正しい温度を表示するまで30分かかります。(実際に制御を始めるこの時間前に電源を投入してください。)                                                                 |
| •         | 安全および製品の機能を維持するため、本器を分解しないでください。交換、修理などで分解する必要がある場合は、最寄りの弊社営業所までお問合わせください。                                                      |
| •         | 本器はパネル取付の計器で、パネルマウント状態で前面方向のみ保護等級 IP66 です。前面方向以外や IEC60529 で規定する値を超える<br>固形物や水の侵入が想定される環境では使用しないでください。                          |

## 2-1.ご使用前のチェック

本器は充分な品質検査を行っておりますが、本器が届きましたら、型式コードの確認と外観のチェックや付属品の有無のついてのチェックを行い、間違いや損傷、不足のないことをご確認ください。

①型式コードの確認:本体ケースに貼付されている型式コードを下記コード内容と照合してご注文どおりであるかご確認ください。 型式コード例

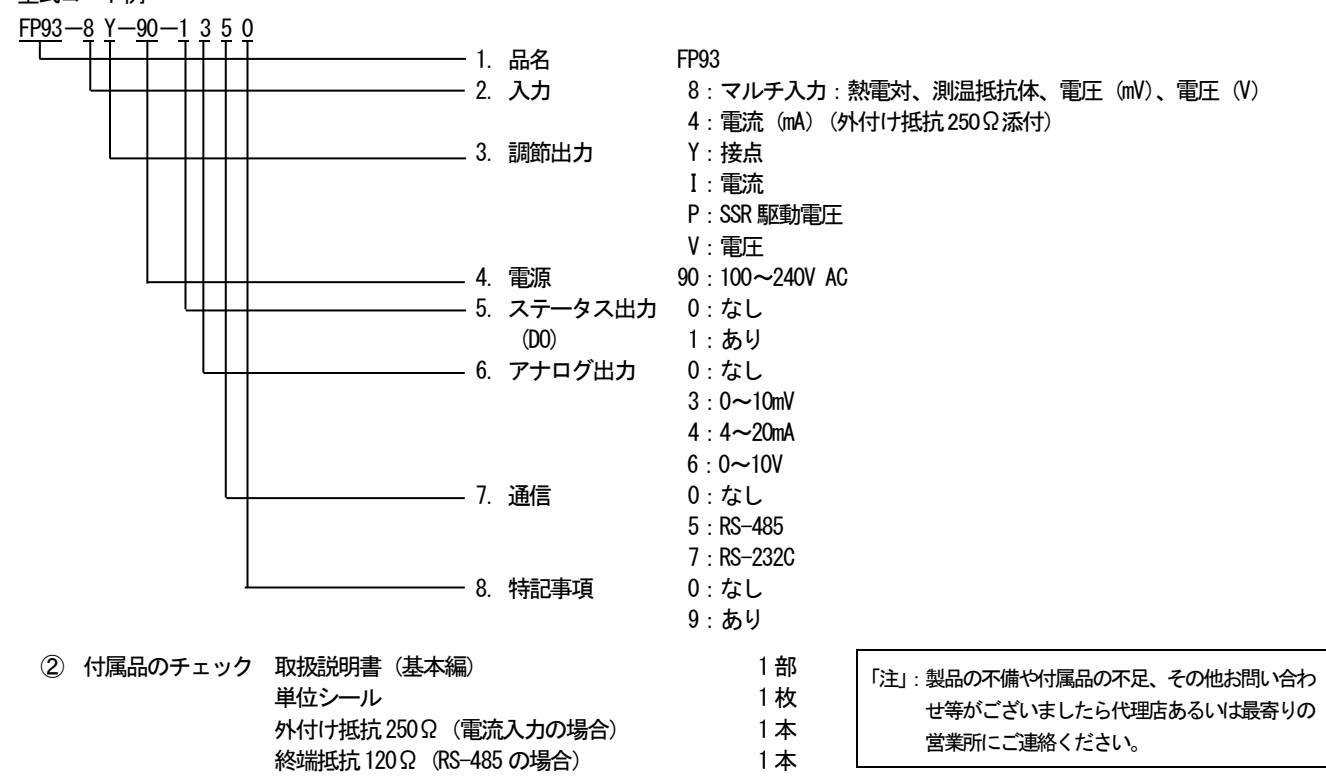

## 2-2.ご使用上の注意

① 前面キーは堅いものや先のとがったもので操作しないでください。必ず指先で軽く操作してください。

② 清掃する場合、シンナー等の溶剤は使用せず乾いた布で軽く拭いてください。

## 3. 取付けおよび配線について

### 3-1.取付け場所(環境条件)

## 「⚠️注意」

以下の場所で使用しないでください。本器の故障や損傷を招き、場合によっては火災等の発生につながる恐れがあります。

① 引火性ガス、腐食性ガス、油煙、絶縁を悪くするチリ等が発生、充満する場所。

- ② 周囲温度が-10°C以下、または50°Cを超える場所。
- ③ 周囲の湿度が90%RHを超える、または結露する場所。
- ④ 強い振動や衝撃を受ける場所。
- ⑤ 強電回路の近くや、誘導障害を受けやすい場所。
- ⑥水滴や、直射日光のあたる場所。
- 高度が2000mを超える場所。
- ⑧ 屋外の場所。
- ⑨ 吹き出し空気の風が直接当たるような場所。

「注」:環境条件のうち、IEC60664による過電圧カテゴリーはII、汚染度2です

### 3-2.取付け方法

## 「⚠ 注意」

安全および製品の機能を維持するため、本体をケースから引出さないでください。

交換・修理等で本体を引出す必要がある場合は、最寄りの営業所へお問合わせください。

① 3-3 項のパネルカット図を参照し、取付け穴加工をしてください。

- 取付けパネルの適用厚さは1.0~4.0mmです。
- ③ 本器は固定爪付きですので、そのままパネル前面より押し込んでください。本器の爪によりケースがパネルに固定されます。
- ④ 必ず、取付けられたガスケットを使用してください。ガスケットが切れたり、外れたりした場合は、指定のガスケットに交換してください。
- 5 FP93 はパネル取付け型のプログラム調節計ですので、必ずパネルに取付けてご使用ください。

## 3-3.外形寸法図およびパネルカット図

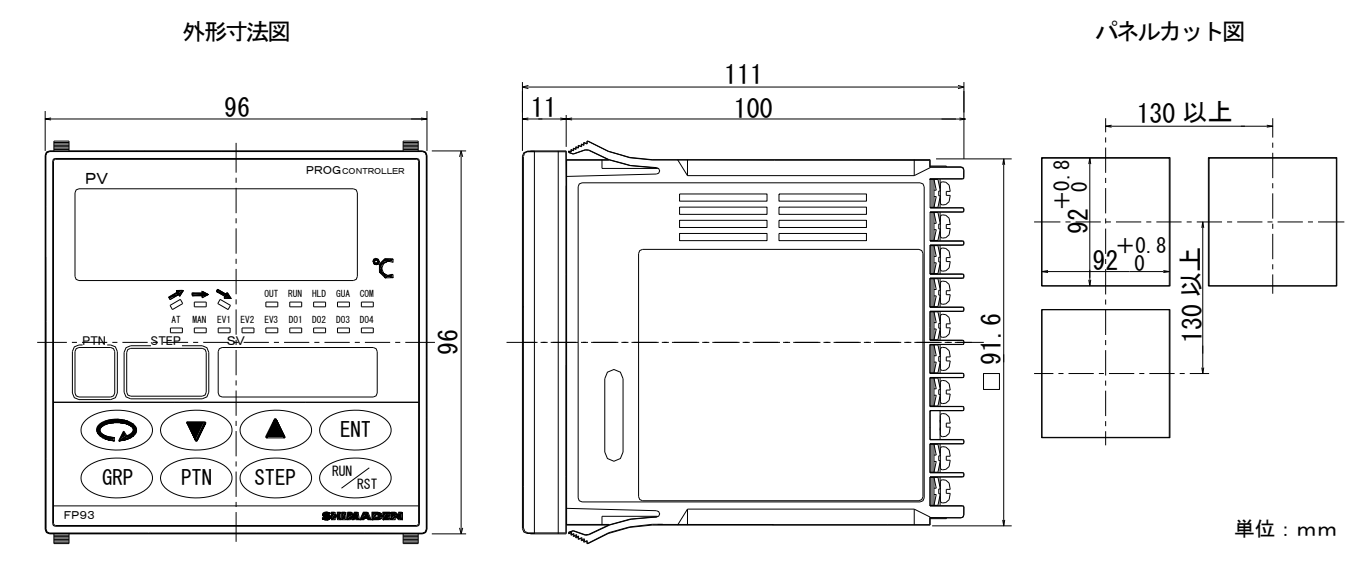

## 3-4.配線について

配線については以下のことにご注意の上配線してください。

## 「⚠ 注意」

- 配線する場合は通電しないでください。感電することがあります。
- 保護導体端子 (④) は必ず接地してください。接地しないで使用すると、電気ショックを受けることがあります。
- 配線後の端子やその他充電部には通電したまま手を触れないでください。
- 1 配線は3-5項の端子配列図および3-6項の端子配列表に従い、誤配線のないことをご確認ください。
- ② 圧着端子は M3.5 ねじに適合し、幅が 7mm 以内のものを使用してください。
- ③ 熱電対入力の場合は、熱電対の種類に適合した補償導線をご使用ください。
- ④ 測温抵抗体入力の場合、リード線は一線あたりの抵抗値が、5Ω以下で三線とも、同一抵抗値となるようにしてください。
- ⑤ 入力信号線は強電回路と同一の電線管やダクト内を通さないでください。
- ⑥ 静電誘導ノイズに対しては、シールド線の使用(一点接地)が効果的です。
- ⑦ 電磁誘導ノイズには、入力配線を短く等間隔にツイストすると効果的です。
- ⑧ 電源の配線は断面積 1mm<sup>2</sup>以上で、600V ビニール絶縁電線と同等以上の性能を持つ電線、またはケーブルをご使用ください。
- ⑨ 接地用配線は断面積 2mm<sup>2</sup>以上の電線で接地抵抗を 100Ω 以下で接地してください。
- 10 端子のねじは確実に締付けてください。締付けトルク:1.0N・m (10kgf・cm)
- ① 30m 以上の信号線には雷サージ対策を施してください。
- ① 計器が電源ノイズの影響を受けやすいと思われる場合は、誤作動を防ぐためノイズフィルタをご使用ください。
- 13 ノイズフィルタは接地されているパネルに取付け、ノイズフィルタ出力と調節計の電源端子間は最短で配線してください。

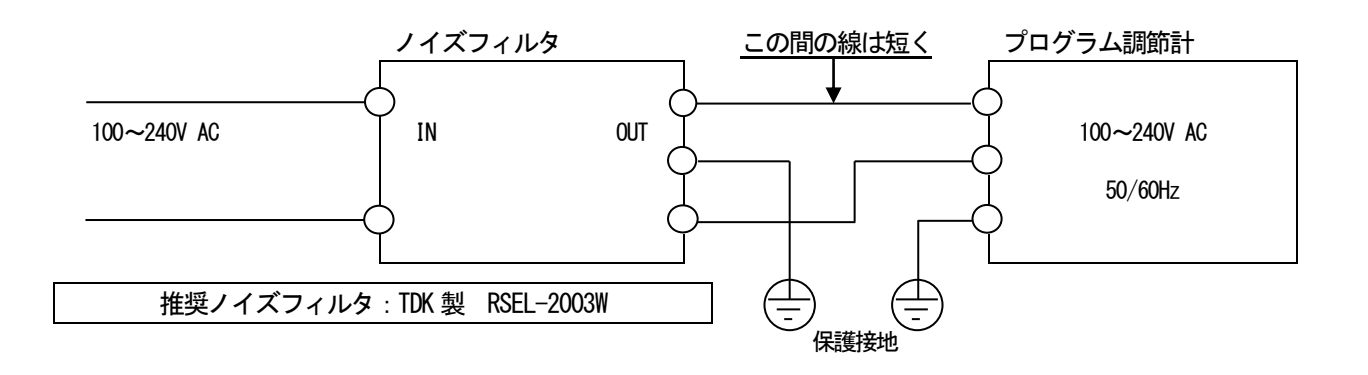

3-5.端子配列図 (下記端子配列図および端子配列表に従い配線をしてください。)

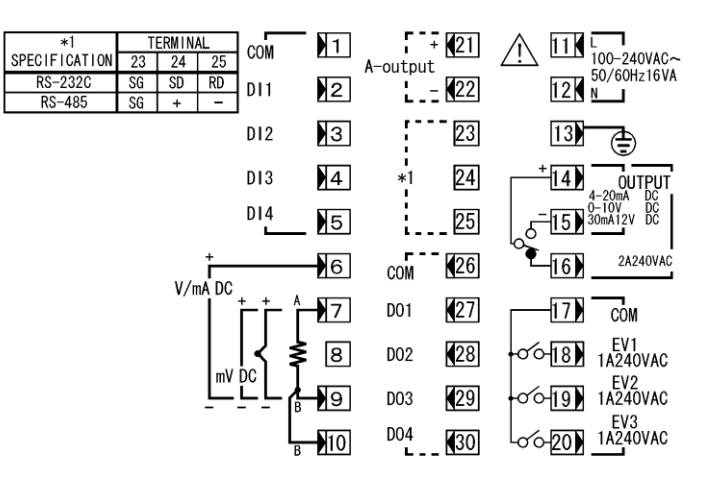

## 3-6.端子配列表

| 端子名称           | 内容                          | 端子番号 |
|----------------|-----------------------------|------|
| 重酒             | 100~240V AC : L             | 11   |
| 电//示           | 100~240V AC : N             | 12   |
| 保護導体           | 13                          |      |
|                | 電圧 (V) 電流 (mA):+            | 6    |
| <del>۲ ا</del> | 抵抗体:A、熱電対・電圧(mV):+          | 7    |
|                | 抵抗体:B、熱電対・電圧(mV、V)、電流(mA):- | 9    |
|                | 抵抗体:B                       | 10   |
|                | 接点:COM、SSR 駆動電圧・電圧・電流:+     | 14   |
| 制御出力           | 接点:NO、 SSR 駆動電圧・電圧・電流:-     | 15   |
|                | 接点:NC                       | 16   |
|                | COM                         | 17   |
| イベント出力         | EV1                         | 18   |
|                | EV2                         | 19   |
|                | EV3                         | 20   |
| アナログ出力         | +                           | 21   |
| (オプション)        | -                           | 22   |
| 诵信             | SG                          | 23   |
| (オプション)        | RS-232C : SD、RS-485 : +     | 24   |
|                | RS-232C : RD、RS-485 : -     | 25   |
|                | COM                         | 1    |
|                | DI1                         | 2    |
| 外部制御入力         | DI2                         | 3    |
|                | DI3                         | 4    |
|                | DI4                         | 5    |
|                | COM                         | 26   |
| ステータス出力        | D01                         | 27   |
| (D0)           | D02                         | 28   |
| (オプション)        | D03                         | 29   |
|                | DO4                         | 30   |

「注1」、熱電対・電圧・電流入力で使用する場合は、BとB端子間を短絡すると誤差を生じます。 端子番号10の箇所は解放してください。

「注2」、電圧(V)・電流(mA)入力で使用する場合は、端子番号7の箇所には、何も接続しないでください。 本器の故障原因となる恐れがあります。

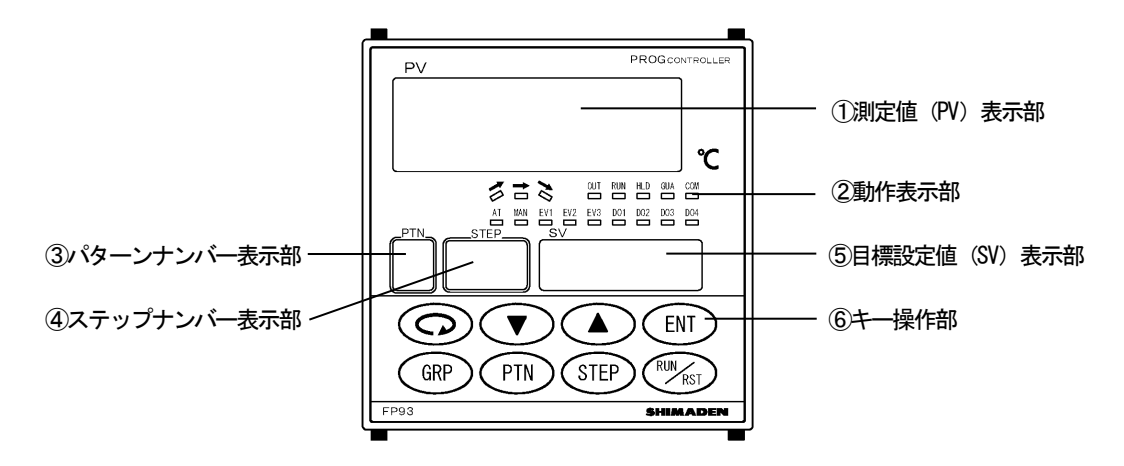

| 名 称            | 機能                                             |
|----------------|------------------------------------------------|
| ① 測定值(PV)表示部   | (1) 0 画面群で現在の測定値 (PV) を表示。(赤色)                 |
|                | (2) 各パラメータ画面でパラメータの種類を表示。                      |
|                | (1) 🥕 (緑色)上昇動作表示灯                              |
|                | ・上昇ステップ実行中に点灯。                                 |
|                | (2) 🖚 (緑色)平坦動作表示灯                              |
|                | ・平坦ステップ実行中に点灯。                                 |
|                | (3) 🔪 (緑色)下降動作表示灯                              |
|                | ・下降ステップ実行中に点灯。                                 |
|                | (4) OUT (緑色)調節出力表示灯                            |
|                | ・接点またはSSR 駆動電圧が、出力 ON で点灯、OFF で消灯。             |
|                | ・電流または電圧出力時に、出力に比例して、輝度が明暗します。                 |
|                | (5)RUN (緑色)RUN 動作表示灯                           |
|                | ・プログラム実行中は点灯。                                  |
|                | ・FIX 実行中は点滅。                                   |
|                | (6)HLD (緑色)HLD 動作表示灯                           |
| ② 動作表示部        | ・プログラム実行中に一時停止(Hold)をかけたときに点灯。                 |
|                | (7)GUA (緑色)GUA 動作表示灯                           |
|                | ・プログラム実行中に平坦ステップへ移行する時PV 値が設定された偏差値内に到達しない場合   |
|                | (Guarantee Soak) 点灯。                           |
|                | (8)COM (緑色)通信動作表示灯                             |
|                | ・通信オプション付加時に、COM モードが選択されたときに点灯。               |
|                | 通信モードをローカル選択時は消灯。                              |
|                | (9) AT (緑色)オートチューニング動作表示灯                      |
|                | ・AT 実行中は点滅、AT 待機中は点灯。                          |
|                | AT 動作終了または解除で消灯。                               |
|                | (10) MAN (緑色)手動調節出力動作表示灯                       |
|                | ・出力画面で手動調節出力選択時に点滅。自動調節出力時は消灯。                 |
|                | (11) EV1(橙色)イベント出力1出力動作表示灯。イベント出力1がONになった時に点灯。 |
|                | EV2(橙色)イベント出力2出力動作表示灯。イベント出力2がONになった時に点灯。      |
|                | EV3(橙色)イベント出力3出力動作表示灯。イベント出力3がONになった時に点灯。      |
|                | (12)DO1(緑色)ステータス出力1動作表示灯。ステータス出力1がONになった時に点灯。  |
|                | D02(緑色)ステータス出力2動作表示灯。ステータス出力2がONになった時に点灯。      |
|                | DO3(緑色)ステータス出力3動作表示灯。ステータス出力3がONになった時に点灯。      |
|                | DO4(緑色)ステータス出力4動作表示灯。ステータス出力4がONになった時に点灯。      |
| ③ パターンナンバー表示部  | (1) 現在選択されているパターンナンバーを表示。(緑色)                  |
|                | (1)現在実行されているステップナンバーを表示。(緑色)                   |
| ④ ステップナンバー表示部  | (2)2画面群で現在設定しているステップナンバーを表示。                   |
|                | (3)4画面群で現在設定しているPID No.を表示。                    |
|                | (1)0画面群の基本画面で目標設定値を表示。(緑色)                     |
| ⑤ 目標設定値(SV)表示部 | (2)0画面の出力モニタ画面で現在の出力値を%表示。                     |
|                | (3) 各パラメータ画面で選択項目や設定値を表示。                      |

| 名 称                | 機 能                                                                                                    |
|--------------------|----------------------------------------------------------------------------------------------------|
|                    | <ul> <li>(1) ○ (パラメータ) キー</li> <li>・各画面で押すと次の画面に移行します。</li> <li>・3 秒間押し続けると、5 画面群の先頭画面に移行します。</li> </ul>                                                                                                    |
|                    | <ul> <li>(2) ▲ (アップ) キー</li> <li>・数値設定画面では、数値を増加させます。</li> <li>・項目を選択する設定画面では、項目を選択します。</li> </ul>                                                                                                    |
|                    | <ul> <li>(3) ▼ (ダウン) キー</li> <li>・数値設定画面では、数値を減少させます。</li> <li>・項目を選択する設定画面では、項目を選択します。</li> </ul>                                                                                                    |
| ⑥ <del>キー操作部</del> | <ul> <li>(4) ENI (エントリー) キー</li> <li>・各画面で▲ ▼キーで変更した設定データを確定(最小桁の小数点も消灯) させます。</li> <li>・出力画面(OUT) で3秒間押し続けると自動出力と手動出力の切換えキーとなります。</li> </ul>                                                                 |
|                    | <ul> <li>(5) (グループ) キー</li> <li>・1,3,4,5 画面群の設定途中で押すと、その画面群の先頭画面へ移行します。</li> <li>2 画面群だけは1 画面群の先頭画面へ移行します。</li> <li>・基本画面で押すと、1 画面群、3 画面群、4 画面群、基本画面の順に移行します。</li> <li>・5 画面群の先頭画面で押すと、基本画面へ移行します。</li> </ul> |
|                    | <ul> <li>(6) 「「」 (パターン) キー</li> <li>・基本画面で停止(RST)時に「「「」キーを押すと、開始パターンを選択することができ、<br/>ENT」キーで確定します。</li> <li>・他の画面群へ移行したい時に使用します。詳しくは「5-1、パラメータ系統図」、または「5-5、0 画面群の説明と設定」項を参照してください。</li> </ul>                  |
|                    | (7) STEP (ステップ) キー<br>・他の画面群へ移行したい時に使用します。詳しくは「5-1、パラメータ系統図」、または<br>「5-5、0 画面群の説明と設定」項を参照してください。                                                                                                    |
|                    | <ul> <li>(8) RUN/RST (ラン/リセット) キー</li> <li>・基本画面で3秒間押し続けると、温度制御の実行(RUN)・停止(RST)を切換えることができます。</li> <li>・1~5 画面群で1つ前の画面へ戻ることができます。</li> </ul>                                                                   |

## 5. 画面の説明と設定

## 5-1.パラメータ系統図

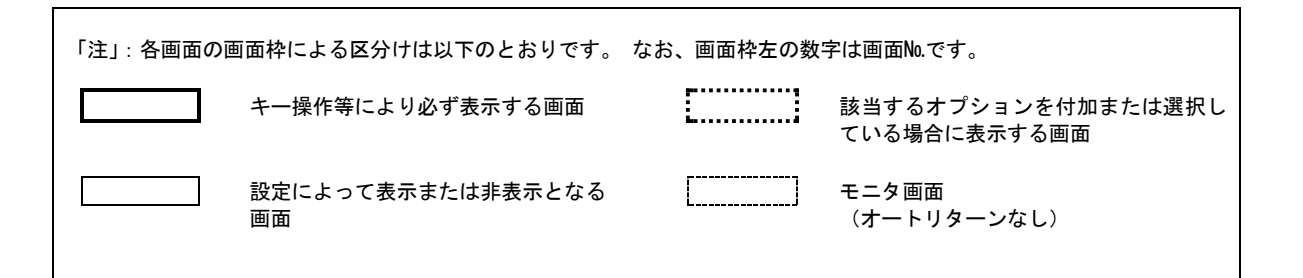

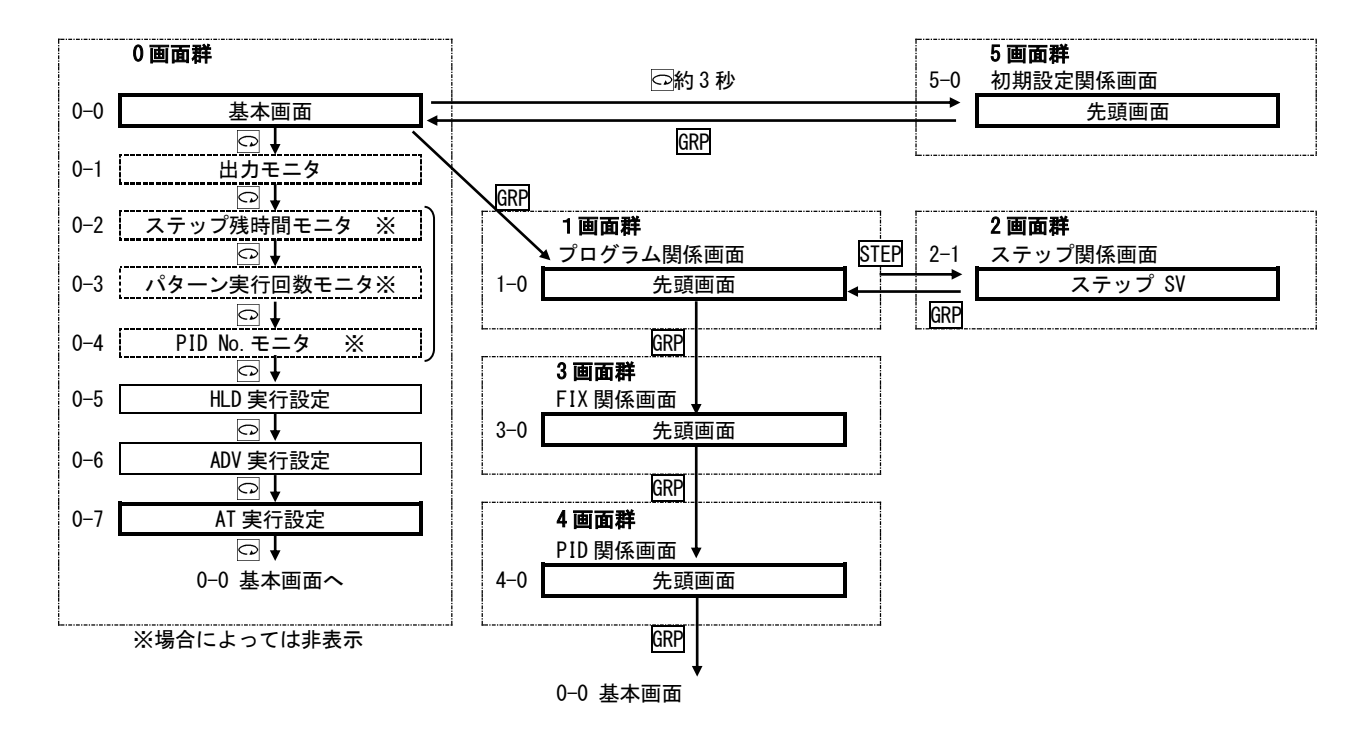

#### (1) 画面群の移行と説明

- 注1:0 画面群、1 画面群、3 画面群、4 画面群の互いの移行は、0 画面群の基本画面、1 画面群、3 画面群、4 画面群の画面の各先頭画 面で GRP キーを押すことで移行します。
- 注2:0 画面群と5 画面群の移行は、0 画面群の基本画面で 🖸 キーを3 秒間押し続けることで5 画面群の先頭画面へ移行し、5 画面群の 先頭画面で GRP キーを押すことで0 画面群の基本画面へ移行します。
- 注3:すべての画面群内では 🖸 キーを押すと次の画面へ移行し、画面群内の最終の画面で 🖸 キーを押すと先頭画面に戻ります。
- 注 4: 各画面群を囲んでいる [\_\_\_\_] 線の線上から出ている記号のキーを押すと [\_\_\_] 線内のどの画面からでも指定の画面へ移行 できます。

(1 画面群、2 画面群、3 画面群、4 画面群、5 画面群にあります) 例、 画面群 →→

- 注 5:1 画面群はパターン 1~4 があります。(1 パターンに 16 個の設定画面がある) パターンの数はパターン数の設定により決めら れます。(パターン数の設定は 5-1 画面 で行います。初期値は 4)
- 注6:2 画面群はステップ 1~64 があります。(1 ステップに3 個の設定画面がある) ステップの数はステップ数の設定により決められ ます。(ステップ数の設定は 1-2 画面 で行います。初期値は16)

注8:各画面群内の移行は図のように各キーを押して移行します。(次のページより記載)

注7:4 画面群は PID No. 6 個 (各 8 個の設定画面がある)と ゾーン PID があります。

1 画面群

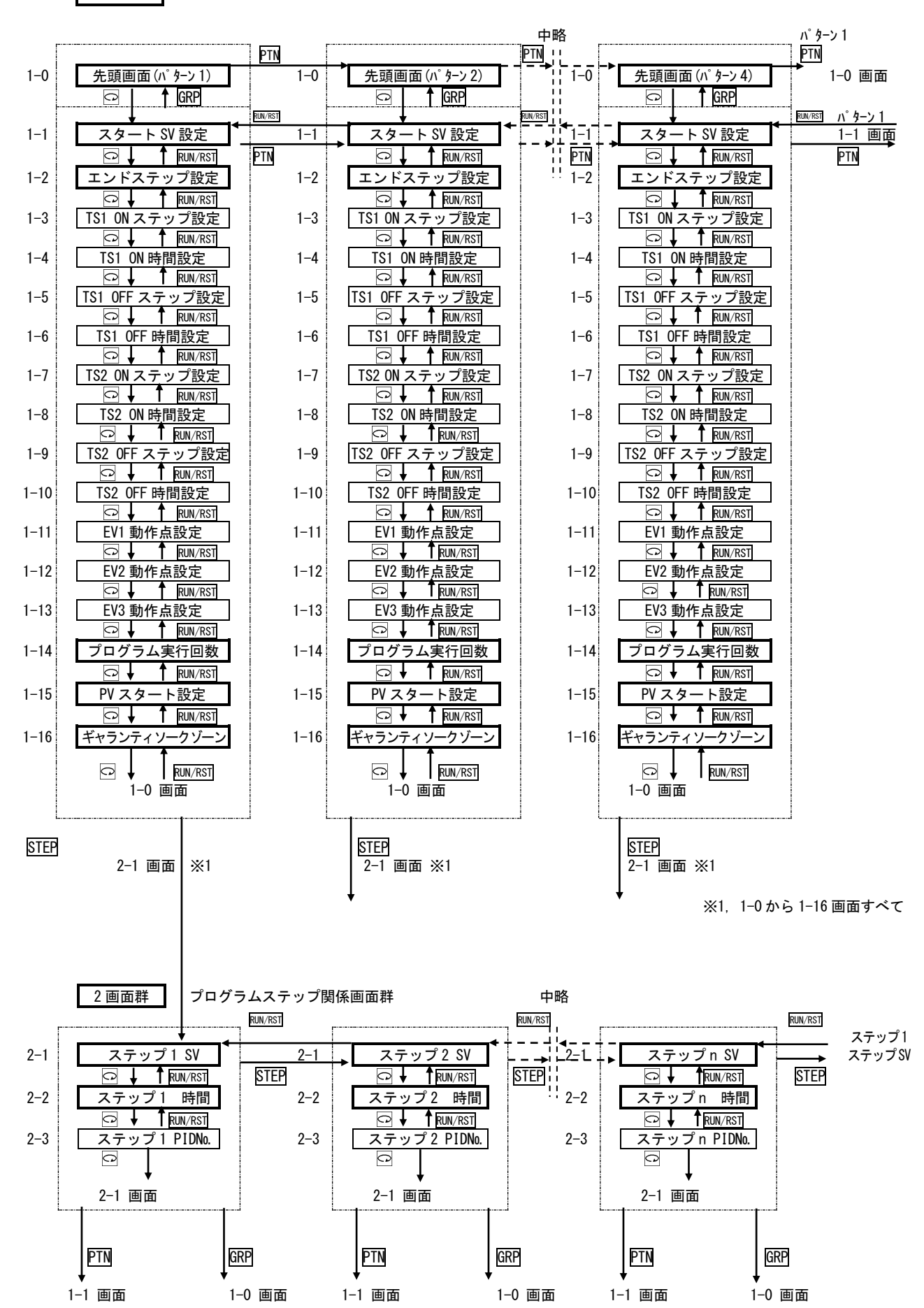

3 画面群

FIX 関係画面群

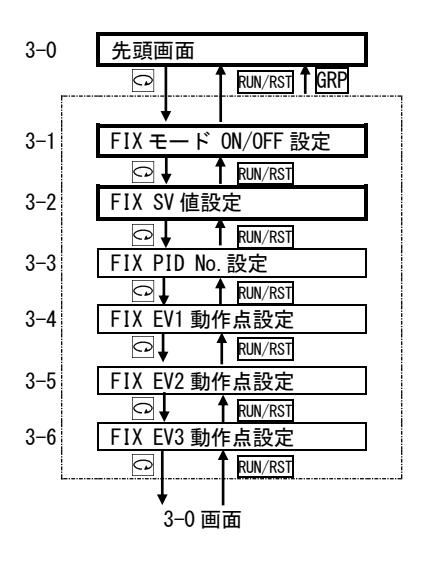

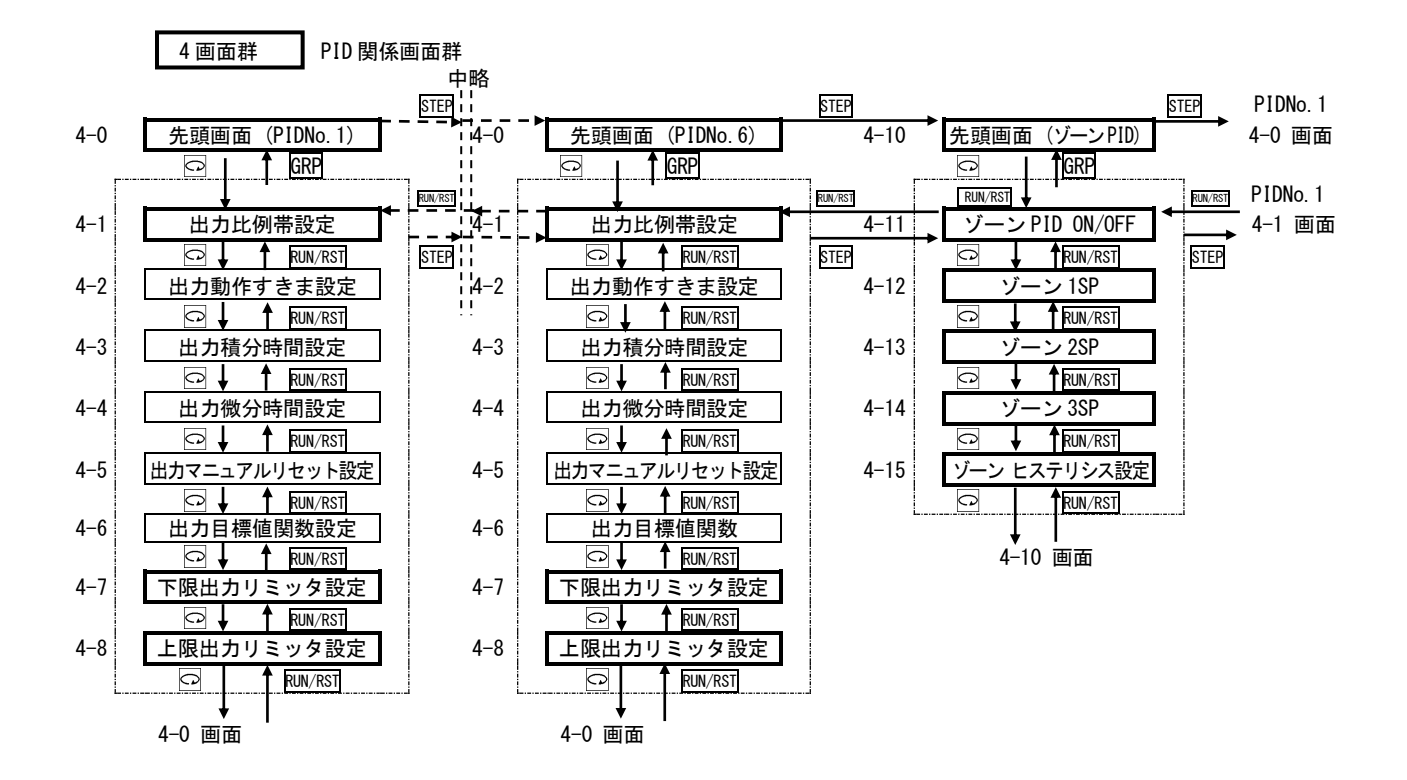

|              | 5 画面群初期設定画面群                          |
|--------------|---------------------------------------|
|              |                                       |
| 5–0          | 先頭画面                                  |
|              |                                       |
|              |                                       |
|              |                                       |
| 5-1          | パターン数設定                               |
| • •          |                                       |
| 5–2          | 時間単位設定                                |
|              |                                       |
| 5–3          | 停電補償有無設定                              |
|              |                                       |
| 5-4          |                                       |
| 5-5          | KUN/KSI<br>プログラム終了時 FIX 移行設定          |
| 5.5          |                                       |
| 5-6          | <br>測定範囲コード設定                         |
|              |                                       |
| 5–7          | 入力単位設定                                |
| F 0          |                                       |
| 5-8          | 人力スケーリンクト限値設定                         |
| 5-9          | <u>└┘</u> ★ [NUN/NS]<br>入力スケーリングト限値設定 |
| 0 0          |                                       |
| 5-10         | 入力スケーリング小数点位置設定                       |
|              |                                       |
| 5-11         | PV バイアス設定                             |
| F 40         |                                       |
| 5-12         |                                       |
| 5-13         |                                       |
|              |                                       |
| 5-14         | 比例周期設定                                |
|              |                                       |
| 5–15         | 動作すきまモード設定                            |
| F 10         |                                       |
| 5-16         |                                       |
| 5-17         |                                       |
|              |                                       |
| 5-18         | 外部制御入力2動作コード設定                        |
|              |                                       |
| 5–19         | 外部制御入力3動作コード設定                        |
| F 00         |                                       |
| 5-20         |                                       |
| 5-21         | ▼ 「」                                  |
| 0 21         |                                       |
| 5-22         |                                       |
|              |                                       |
| 5–23         | イベント出力1動作すきま設定                        |
| г <b>с</b> . |                                       |
| 5–24         | 1ベント出力 ] 待機動作設定                       |
|              |                                       |
|              | <b>▼ Ⅰ</b><br>5-25 画面                 |
|              |                                       |
|              |                                       |

| 3-24 回山<br>マ ↓ ↑ RUW/RST<br>イベント出力 2 種類設定<br>マ ↓ ↑ RUW/RST<br>イベント出力 2 動作すきま設定 |
|--------------------------------------------------------------------------------|
|                                                                                |
| □     ↑     RUN/RST       イベント出力2動作すきま設定                                       |
| イベント出力2動作すきま設定                                                                 |
|                                                                                |
|                                                                                |
| イベント出力2待機動作設定                                                                  |
|                                                                                |
| イベント出力3種類設定                                                                    |
|                                                                                |
|                                                                                |
| ▶ KUN/KSI                                                                      |
|                                                                                |
| <u>▶ ▶ ▶ ▶ ▶ ▶ ▶ ▶ ▶ ▶ ▶ ▶ ▶ ▶ ▶ ▶ ▶ ▶ ▶ </u>                                  |
|                                                                                |
| ステータス出力2動作コード設定                                                                |
|                                                                                |
| ステータス出力3動作コード設定                                                                |
|                                                                                |
| ステータス出力4動作コード設定                                                                |
|                                                                                |
|                                                                                |
|                                                                                |
|                                                                                |
| <u>└┤</u> ♥ [KUN/KS]]<br>アナログ出力フケーリングト阻値設定                                     |
|                                                                                |
| <u>ビー▼   Nully Noll</u><br>通信モード設定                                             |
|                                                                                |
| 通信プロトコル設定                                                                      |
|                                                                                |
| 通信アドレス設定                                                                       |
|                                                                                |
| 通信速度設定                                                                         |
|                                                                                |
| 通信データフォーマット設定                                                                  |
|                                                                                |
| スタートキャラクタ設定                                                                    |
| ビ★ I <u>RUN/RST</u><br>BCC 法答拜短礼中                                              |
|                                                                                |
| <u>ビゴ▼ I [NN/R3]</u><br>ディレイ哇問設定                                               |
|                                                                                |
| 通信メモリモード設定                                                                     |
|                                                                                |
| 通信モード種類設定                                                                      |
|                                                                                |
| キーロック設定                                                                        |
|                                                                                |
| RUN/RST DI モード                                                                 |
|                                                                                |
|                                                                                |
|                                                                                |

-----

\_\_\_\_\_

......

#### 5-2.電源の投入と初期画面表示

電源を投入すると、下図のように初期画面が各画面共に約1秒間表示し、0画面群の基本画面へ移行します。

| FP93     | 型式表示 FP93                                            |
|----------|------------------------------------------------------|
| <u> </u> | 入力種類(とこ:熱電対、Pと:測温抵抗体、A8:電圧(mV)、88:電圧(V)、A8:電流(mA))表示 |
| <b>↓</b> |                                                      |
| aut      | 調節出力表示                                               |
| ¥        | 出力種類(🖌 : 接点、 🏳 : SSR 駆動電圧、 🖌 : 電圧、 🎽 : 電流)表示         |
|          |                                                      |
| 0.0      | 選択されている測定範囲の下限値表示                                    |
| 8000     | 選択されている測定範囲の上限値表示                                    |
| Ļ        |                                                      |
| 0-0 0画面  | 群 基本画面                                               |
| 250      | 測定値(PV)表示                                            |
| 0.0      | 目標設定値(SV)表示                                          |

5-3.画面の移行方法

## (1) 0~5 画面群の移行方法

- ・0 画面群の基本画面で (四) キーを押すと、1 画面群の先頭画面へ移行します。
- ・0 画面群の基本画面で キーを3 秒間押し続けると、5 画面群の先頭画面へ移行します。
- ・1 画面群のすべての画面で 500 キーを押すと、2 画面群の 2-1 画面へ移行します。
- ・1 画面群の先頭画面で (昭)キーを押すと、3 画面群の先頭画面へ移行します。
- ・2 画面群のすべての画面で 印 キーを押すと、1 画面群の先頭画面へ移行します。
- ・3 画面群の先頭画面で (副) キーを押すと、4 画面群の先頭画面へ移行します。
- ・4 画面群の先頭画面で 躍 キーを押すと、0 画面群の基本画面へ移行します。
- ・5 画面群の先頭画面で 副 キーを押すと、0 画面群の基本画面へ移行します。
- ・0 画面群、1 画面群、3 画面群、4 画面群、5 画面群では画面途中で (RP) キーを押すと、その画面群の先頭画面へ移行します。
- ・1 画面群、2 画面群、3 画面群、4 画面群、5 画面群では画面途中で RUNRST キーを押すと、一つ前の画面に戻ることができます。

(ただし、1 画面群と4 画面群内で先頭画面への移行は ( アーキー押しか、 〇 キーを押し続けて、群内最終の画面からでないと戻りません)

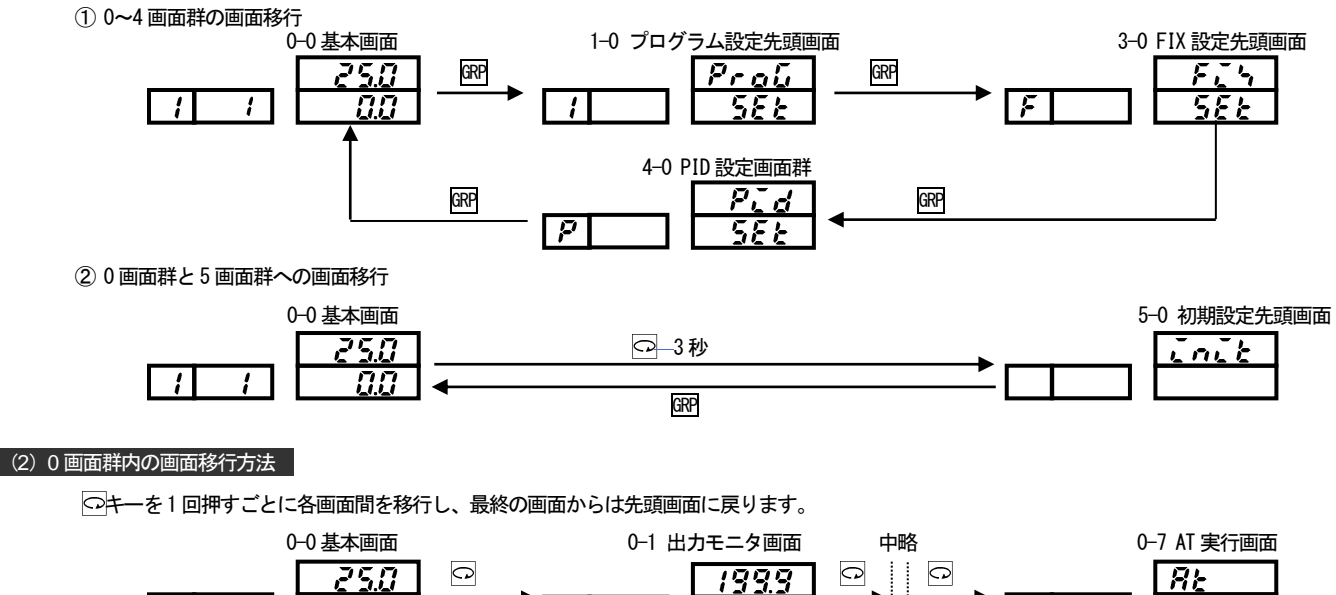

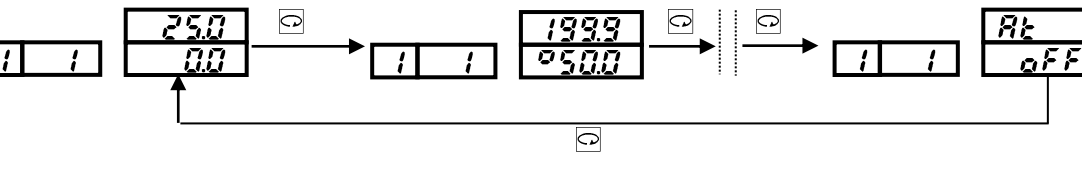

○キーを1回押すごとに各画面間を移行し、最終の画面からは先頭画面に戻ります。RWNRST キーを押すと、一つ前の画面に戻ることができます。

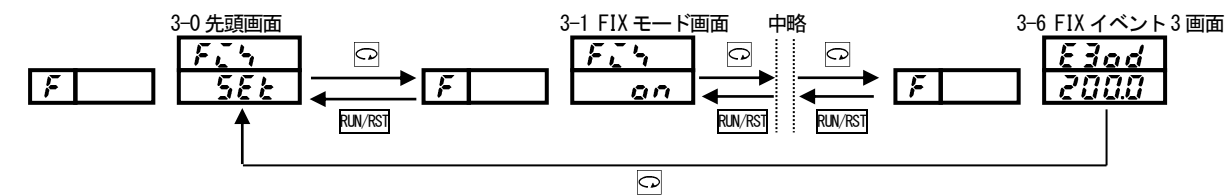

#### (4)設定値(データ)の変更方法

□+一で各画面を移行して各画面でのデータの変更は、▲+ーまたは ▼+ーを押して行い、変更したデータは、ENT +ーを押して確定させます。

## 5-4.運転の前に

まず、配線のチェックや画面群の設定方法で次の事柄を行ってください。 (ただし工場出荷時や設備メーカ等で、すでに設定済みの場合はここの設定は必要ありません。)

## <u>(1</u>)配線のチェック

: 接続端子への配線が、正しいことを確認してください。電源線を制御入力等の弱電端子へ誤配線しますと焼損する恐れが あります。

#### (2) 電源の投入

:操作電源を投入します。本器に通電されて表示部等が点灯します。

#### (3) 測定範囲を設定

:5 画面群の「5-6 測定範囲コード設定画面」で、測定範囲コード表よりコードを選択し確定します。 電流、電圧、W 入力の場合は、入力信号に対する表示内容の下限値と上限値および小数点位置を設定します。 (コードにより5-7,5-8,5-9 画面での選択も必要です)

#### (4) 調節方式の設定

: 0N-OFF(二位置)動作の時は、4 画面群の「4-1 出力比例帯設定画面」を出し Pを 0FFに選択し確定してください。

#### (5) 調節出力特性の設定

:5 画面群の「5-13 出力制御特性設定画面」で、使用目的に合せてActをRA(加熱動作)またはDA(冷却動作)のどちらかに選択し確定します。

#### (6)その他データの設定

: プログラム制御のプログラム、イベントの動作、外部入力の設定等を必要に応じて入力します。 「8. パラメータ設定メモ」に必要なデータを記入しておき、それを入力します。

## (7) <u>デ</u>ータ変更による初期化することの注意

: 測定範囲コード、入力単位、入力スケーリング上・下限値、イベント出力種類、アナログ出力種類等の設定データを、 変更すると、関係するデータは初期化(初期値に戻る)されますので、再設定する必要があります。

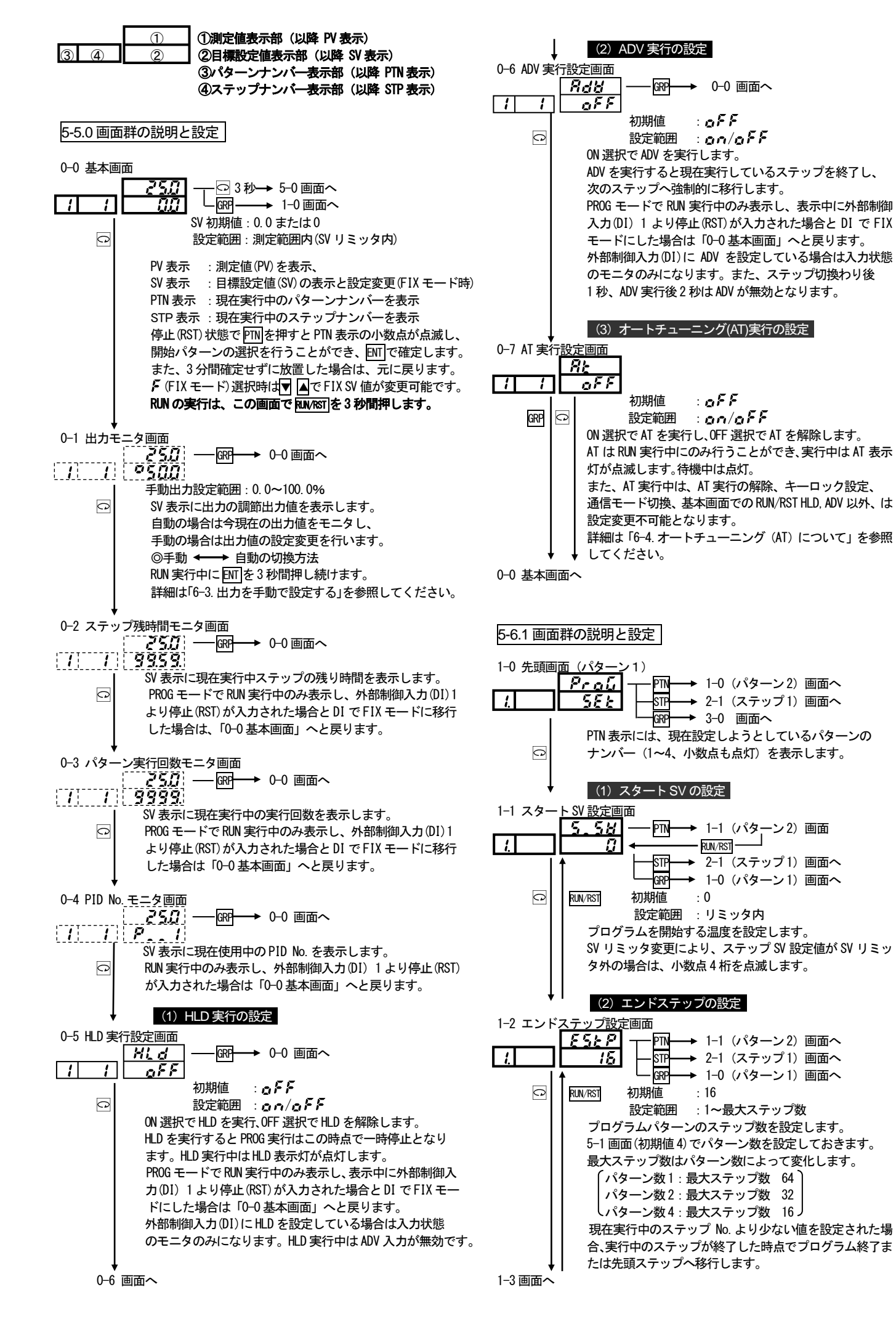

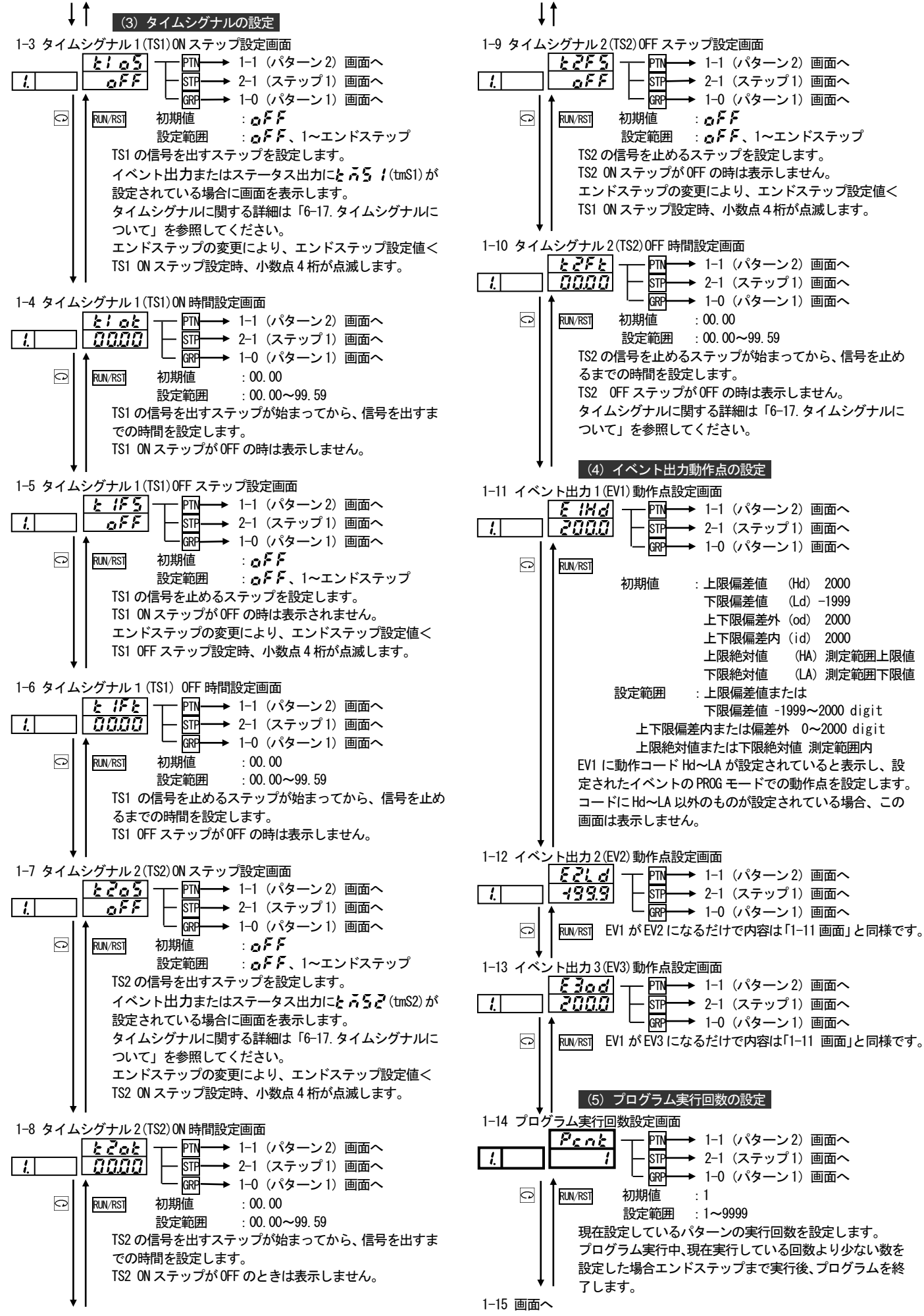

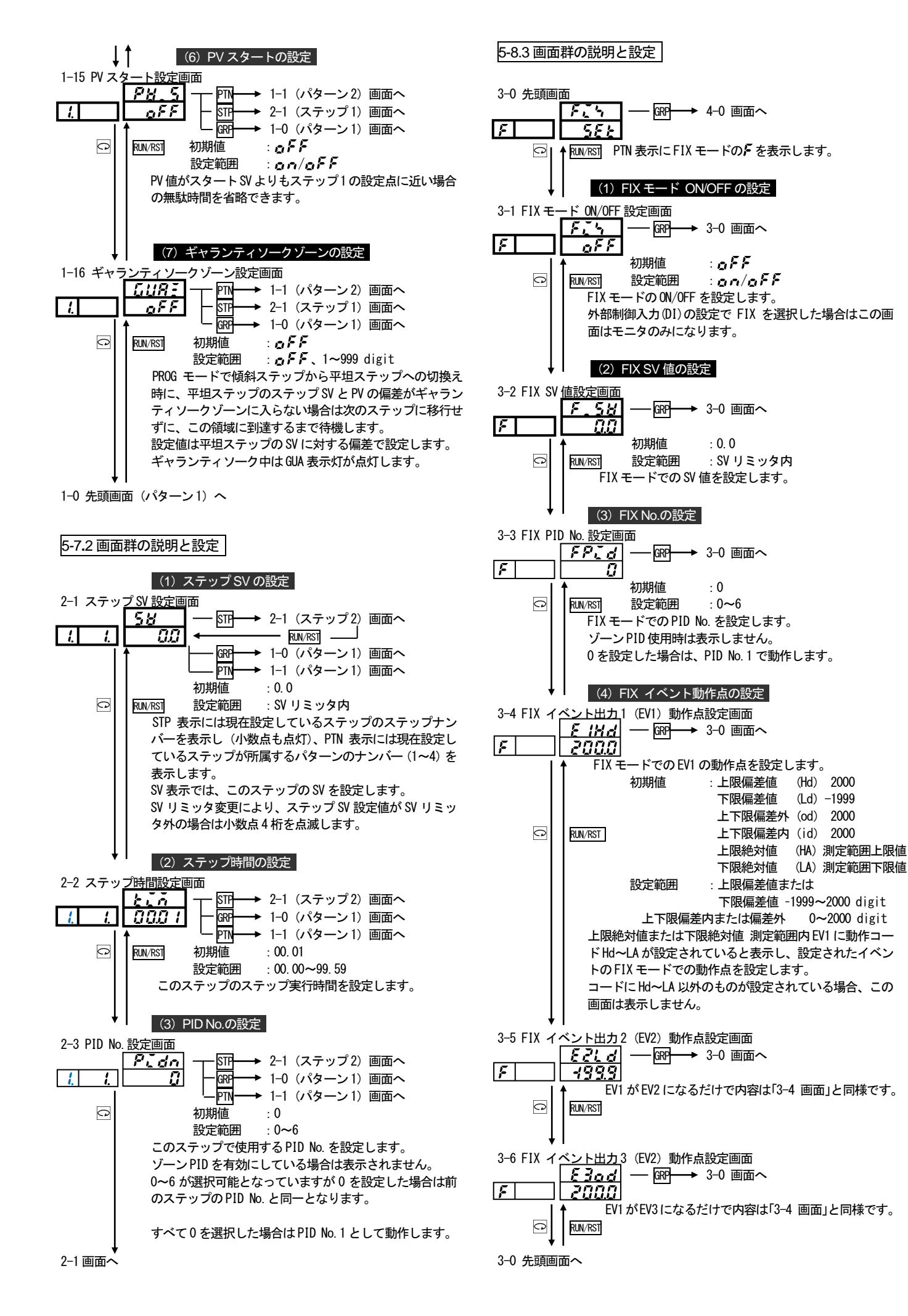

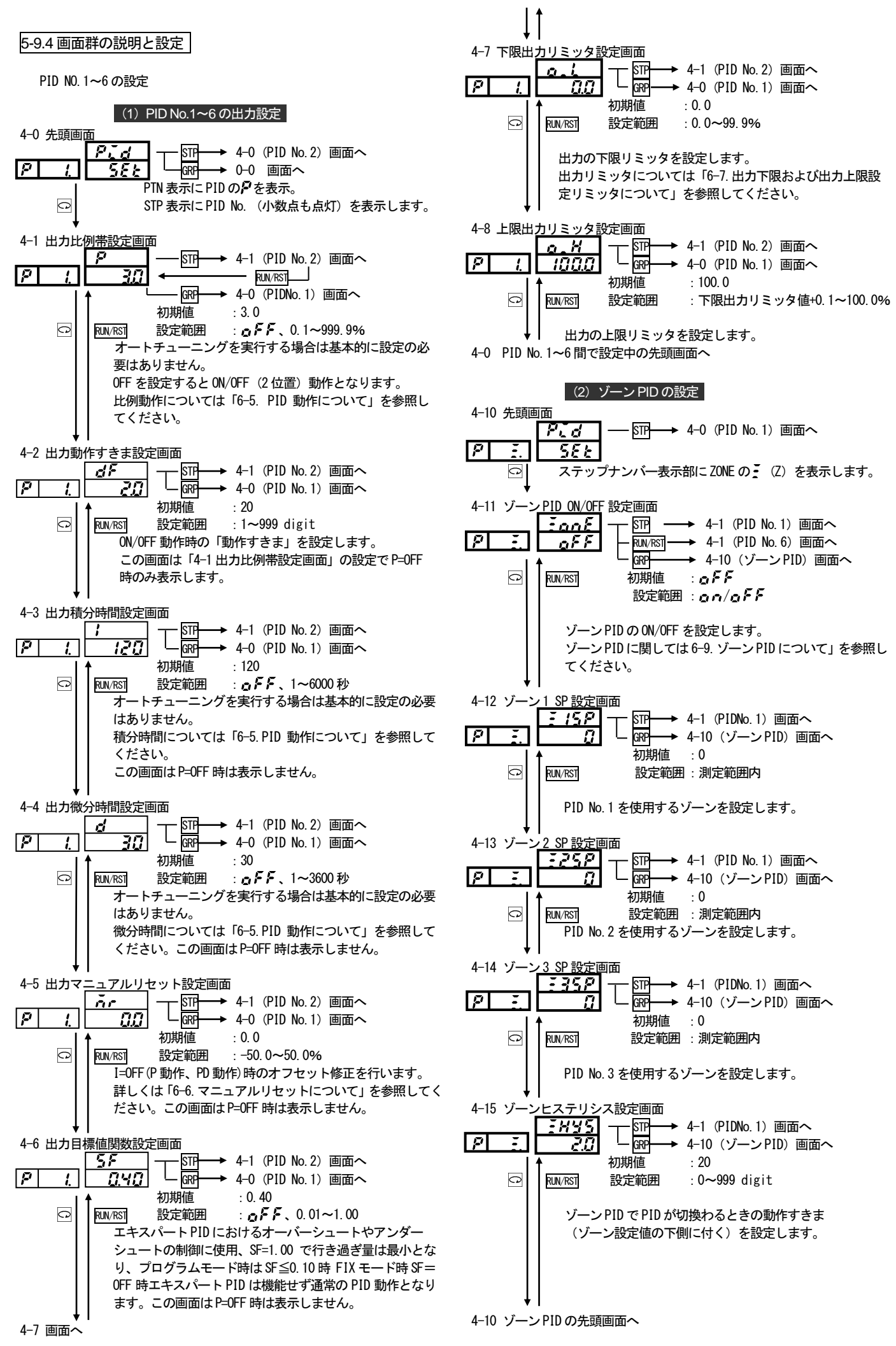

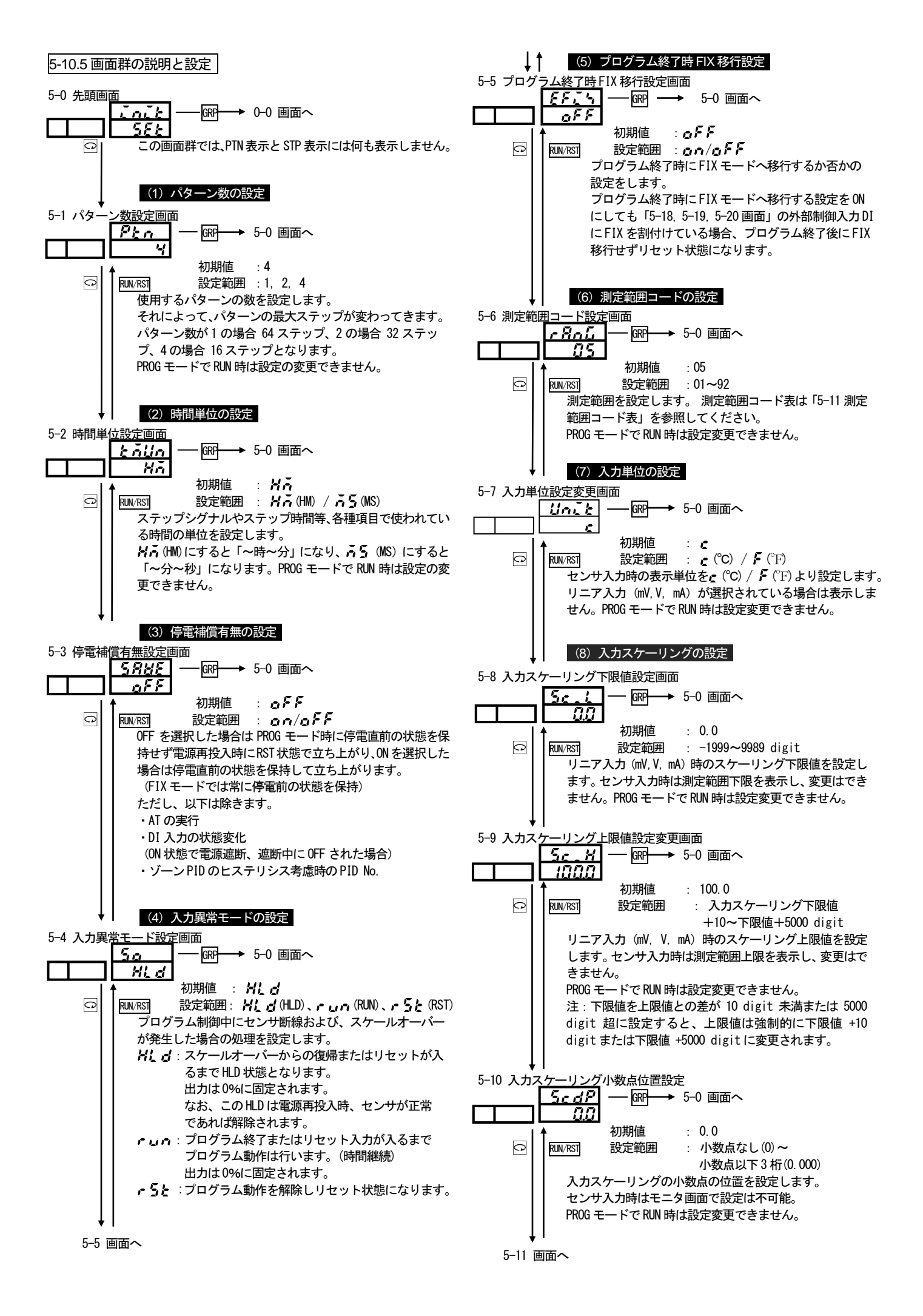

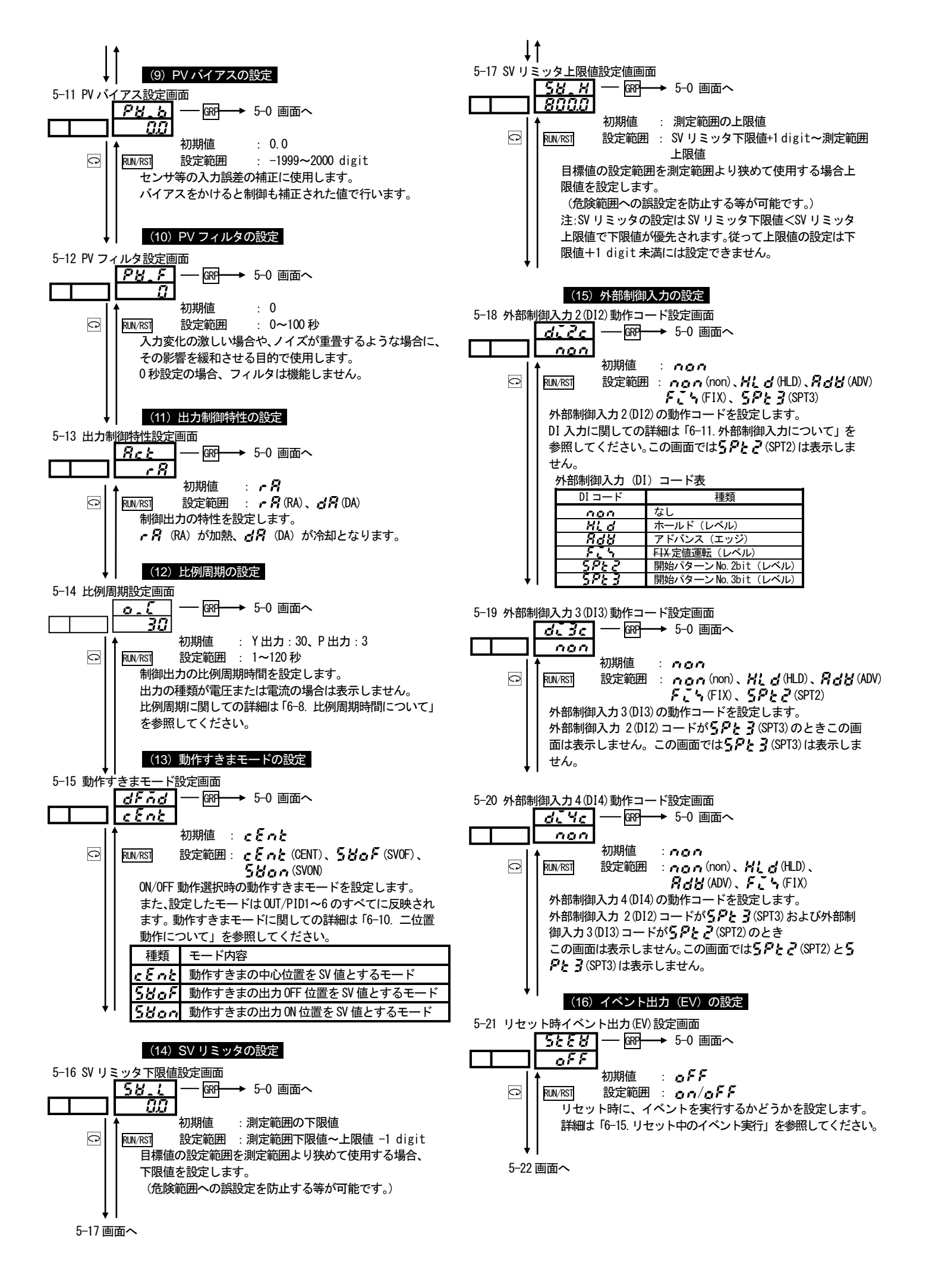

<sup>- 21 -</sup>

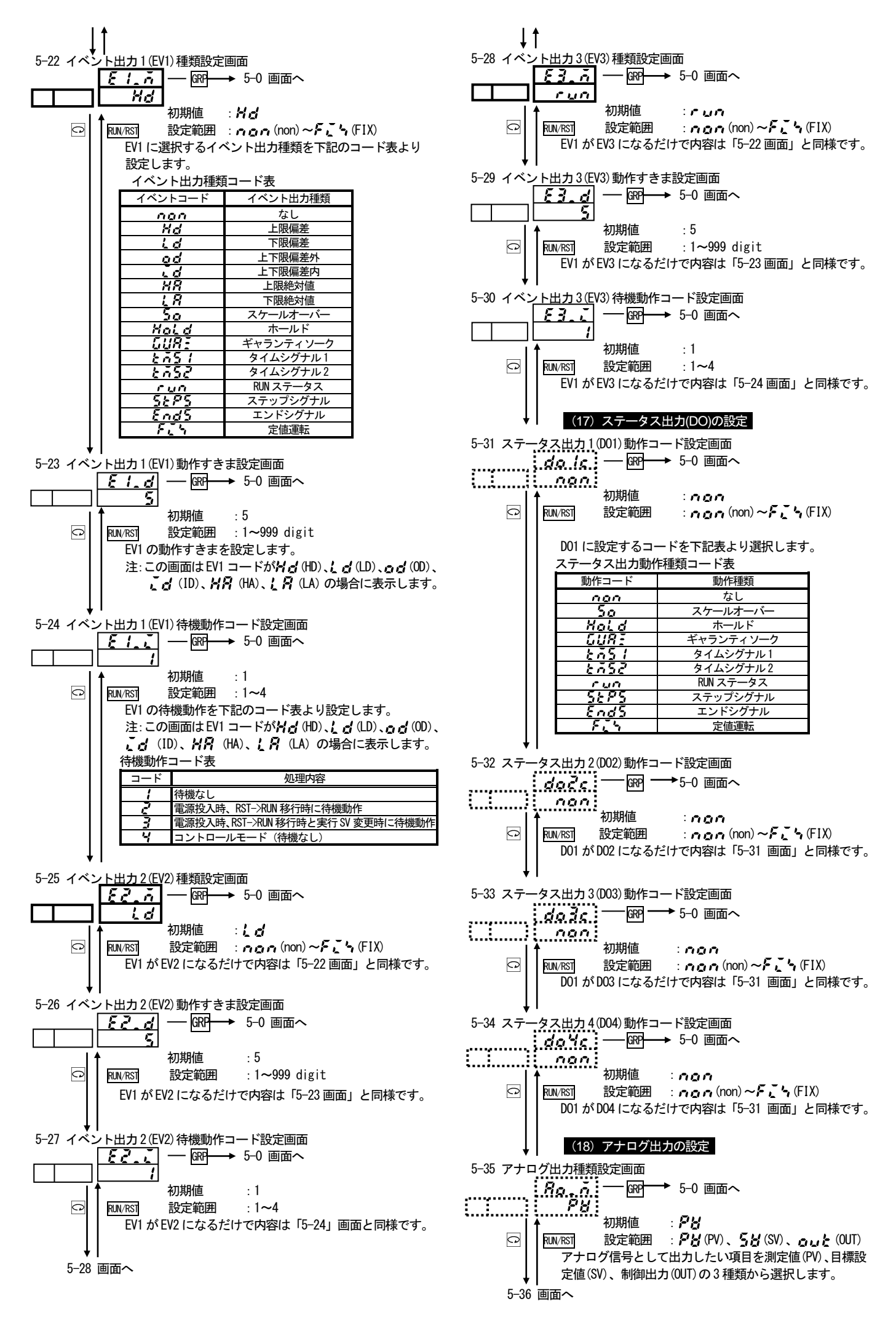

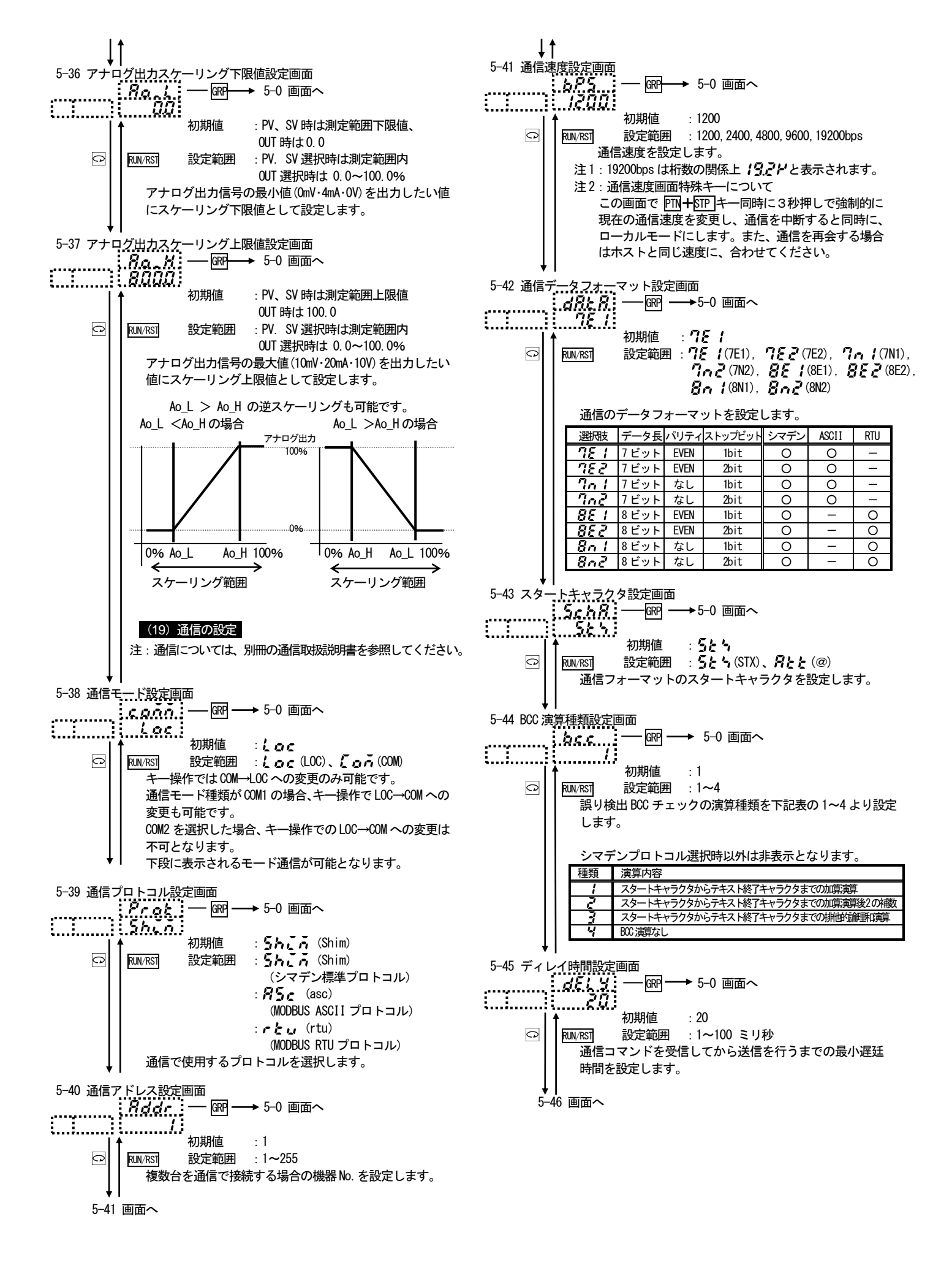

| 5-46 通信>   | ▲ モリモード設定画面                                                                                                    |  |  |  |  |  |
|------------|----------------------------------------------------------------------------------------------------|--|--|--|--|--|
| ······     | <u>「「んん」</u> ──                                                                                                    |  |  |  |  |  |
|            |                                                                                                    |  |  |  |  |  |
|            | <u> 住</u> 規<br><u> 音どの700年74日</u><br><u> そそ</u><br>すべて EEPROM に書込む                                                                                                    |  |  |  |  |  |
|            | ・名う すべて RAM に書込む<br>・ 5 FIX SV OUT STEP SV (+ RAM その他は FEPROM (= 書:込ま)                                                                                                    |  |  |  |  |  |
|            | ※メモリモードでRAMモードを選択した場合の注意点。                                                                                                    |  |  |  |  |  |
|            | 全て RAM 上に保存していますので、場合によっては、                                                                                                    |  |  |  |  |  |
|            | 設定の不整合が発生します。<br>詳細は「6-20.通信メモリモード RAM 時の注意」を<br>参照してください。                                                                                                    |  |  |  |  |  |
| 5-47 通信モ   | 」<br>三一ド種類設定画面                                                                                                    |  |  |  |  |  |
|            | . <b>Ĺゅうだ</b> ── ee → 5-0 画面へ                                                                                                    |  |  |  |  |  |
| <u></u>    |                                                                                                    |  |  |  |  |  |
| C          |                                                                                                    |  |  |  |  |  |
|            | 通信による書込み処理中に十一操作を行いたい場合は、<br>COM1に設定してください。                                                                                                    |  |  |  |  |  |
|            |                                                                                                    |  |  |  |  |  |
|            | 通信モード<br>通信モード COM LOC COM LOC                                                                                                    |  |  |  |  |  |
|            | 十一操作         可能         可能         不可         可能           通信書込み         可能         可能         可能         不可         1                                                                                                    |  |  |  |  |  |
|            |                                                                                                    |  |  |  |  |  |
| Ļ          | (20)キーロックの設定                                                                                                    |  |  |  |  |  |
| 5-48 +     |                                                                                                    |  |  |  |  |  |
|            |                                                                                                    |  |  |  |  |  |
|            |                                                                                                    |  |  |  |  |  |
| C          | RUN/RST 設定範囲: $\rho F F$ , 1, 2, 3<br>亦再されたくない項目をロックレます                                                                                                    |  |  |  |  |  |
|            | ロックされた画面はデータの変更ができません。                                                                                                    |  |  |  |  |  |
|            |                                                                                                    |  |  |  |  |  |
|            | ロックを解除するには、UFF を選択します。                                                                                                    |  |  |  |  |  |
|            | ロックを解除するには、UFF を選択します。<br>種類 ロックされる範囲                                                                                                    |  |  |  |  |  |
|            | ロックを解除するには、UFFを選択します。       種類     ロックされる範囲 <b>●FF</b> ロック解除、すべてのデータ変更可能                                                                                                    |  |  |  |  |  |
|            | ロックを解除するには、0FF を選択します。         種類         ロックされる範囲                                                                                                    |  |  |  |  |  |
|            | ロックを解除するには、0FF を選択します。         種類         ロックされる範囲 <b>○</b> FF       ロック解除、すべてのデータ変更可能         3画面群、4画面群、5画面群(通信モード、通信速度画面特殊<br>キーは除く)をキーロック            1 画面群、2画面群、3 画面群、4 画面群、5 画面群                                                                                                    |  |  |  |  |  |
|            | ロックを解除するには、0FF を選択します。         種類         ロックされる範囲 <b>●</b> <i>FF</i> ロック解除、すべてのデータ変更可能         3画面群、4画面群、5画面群(通信モード、通信速度画面特殊<br>キーは除く)をキーロック <b>2</b> 1 画面群、2 画面群、3 画面群、4 画面群、5 画面群<br>(通信モード、通信速度画面特殊キーは除く)をキーロック <b>二</b> 基本画面での RIN/RST、通信モード画面、通信速度                                                                                                    |  |  |  |  |  |
|            | ロックを解除するには、0FF を選択します。         種類         ロック解除、すべてのデータ変更可能         ③面面群、4画面群、5画面群(通信モード、通信速度画面特殊<br>キーは除く)をキーロック         2         1 画面群、2 画面群、3 画面群、4 画面群、5 画面群<br>(通信モード、通信速度画面特殊キーは除く)をキーロック         3         基本画面での RUV/RST、通信モード画面、通信速度<br>設定画面での特殊キーを除くすべての画面をキーロック                                                                                                    |  |  |  |  |  |
|            | ロックを解除するには、0FF を選択します。         種類       ロックされる範囲         タアン         ③画面群、4回面群、5回面群(通信モード、通信速度画面特殊<br>キーは除く)をキーロック         1 回面群、2回面群、3回面群、4回面群、5回面群<br>(通信モード、通信速度画面特殊キーは除く)をキーロック         そ         3         基本画面でのRUV/RST、通信モード画面、通信速度<br>設定画面での特殊キーを除くすべての画面をキーロック                                                                                                    |  |  |  |  |  |
| 5-49 RUN / | ロックを解除するには、0FF を選択します。         種類         ロックされる範囲         ●・アク         3回面群、4回面群、5回面群、6回面群、6回面群、5回面群         4       1回面群、2回面群、3回面群、4回面群、5回面群         6       1回面群、2回面群、3回面群、4回面群、5回面群         6       1回面群、2回面群、3回面群、4回面群、5回面群         6       1回面群、2回面群、3回面群、4回面群、5回面群         7       基本回面でのRUN/RST、通信モード画面、通信速度         8       基本回面での特殊キーを除くすべての画面をキーロック         RST DI モード設定画面                                                                                                    |  |  |  |  |  |
| 5–49 RUN / | ロックを解除するには、0+F を選択します。         種類       ロック含れる範囲         ● デジ ロック解除、すべてのデータ変更可能         ③画面群、4画面群、5画面群(通信モード、通信速度画面特殊         4         ③画面群、4画面群、5画面群(通信モード、通信速度画面特殊         4         1         ○ 回面群、3回面群、4回面群、5回面群         (通信モード、通信速度画面特殊キーは除く)をキーロック         そ         ● 第二ののRW/RST、通信モード画面、通信速度         ● 設定画面での特殊キーを除くすべての画面をキーロック         ● 第二のの         ● 第二のの         ● 第二のの         ● 第二のの         ● 第二の面         ● 第二の画のへ                                                                                                    |  |  |  |  |  |
| 5-49 RUN / | ロックを解除するには、0FF を選択します。         種類         ロックされる範囲                                                                                                    |  |  |  |  |  |
| 5-49 RUN / | ロックを解除するには、0FF を選択します。         種類 $aFF$ ロック解除、すべてのデータ変更可能         3       3回面群、4回面群、5回面群(通信モード、通信速度画面特殊<br>キーは除く)をキーロック         2       1       1回面群、2         1       1       1         1       1       1         1       1       1         1       1       1         1       1       1         1       1       1         1       1       1         1       1       1         1       1       1         1       1       1         1       1       1         1       1       1         1       1       1         1       1       1         1       1       1         1       1       1         1       1       1         1       1       1         1       1       1         1       1       1         1       1       1         1       1       1         1       1       1         1       1       1 |  |  |  |  |  |
| 5–49 RUN / | ロックを解除するには、UFF を選択します。<br>種類 ロックされる範囲<br><u> のFF</u> ロック解除、すべてのデータ変更可能<br><u> 3</u> 画面群、4回面群、5回面群(通信モード、通信速度画面特殊<br><u> +</u> -は除く)をキーロック<br><u> 2</u> 1 画面群、2 回面群、3 画面群、4 画面群、5 画面群<br>(通信モード、通信速度画面特殊キーは除く)をキーロック<br><u> 3</u> 基本画面での RUN/RST、通信モード画面、通信速度<br>設定画面での特殊キーを除くすべての画面をキーロック<br>RST DI モード設定画面<br><u> d」 add</u><br><u> 7</u> GPP → 5-0 画面へ<br><u> そ</u> GL<br><u> 1</u> M期値 : <u> <u> </u> <u> </u> <u> </u> <u> 8</u> <u> </u><br/><u> 1</u> 動作の RUN/RST 切換えを DI のレベル入力で行うか、<br/><u> 1</u> <u> 1</u><br/><u> 1</u><br/></u>                                                                                                    |  |  |  |  |  |
| 5-49 RUN / | ロックを解除するには、0+F を選択します。<br><u>種類</u> ロックされる範囲<br><u>ロック常除、すべてのデータ変更可能</u><br>3 画面群、4回面群、5回面群(通信モード、通信速度画面特殊<br>+は除く)をキーロック<br>2 1 画面群、2 画面群、3 画面群、4 画面群、5 画面群<br>(通信モード、通信速度画面特殊キーは除く)をキーロック<br>3 基本画面でのRW/RST、通信モード画面、通信速度<br>設定画面での特殊キーを除くすべての画面をキーロック<br>RST DI モード設定画面<br><u>J デ d</u> $\longrightarrow$ 5-0 画面へ<br>初期値 : <i>E d G</i><br>RUM/RST 設定範囲 : <i>E d G</i><br>L 動作の RUN/RST 切換えを DI のレベル入力で行うか、<br>エッジ入力で行うかを設定します。<br>種類 信号給出内容                                                                                                    |  |  |  |  |  |
| 5-49 RUN / | ロックを解除するには、0+F を選択します。         種類       ロックされる範囲 $oFF$ ロック解除、すべてのデータ変更可能         3       適面群、4回面群、5回面群(通信モード、通信速度画面特殊<br>キーは除く)をキーロック         2       1         1       画面群、2         1       画面群、2         2       画面群、2         3       基本画面でのRMV/RST、通信モード、通信速度         3       基本画面でのRMV/RST、通信モード画面、通信速度         3       基本画面での特殊キーを除くすべての画面をキーロック         3       基本画面での特殊キーを除くすべての画面をキーロック         3       レーンの         6       の期値         5-0       画面へ         2       10         10       動作の RUN/RST 切換えを DI のレベル入力で行うか、<br>エッジ入力で行うかを設定します。         種類       信号検出内容         をd近       エッジの信号検出で行う。                                                                                                    |  |  |  |  |  |
| 5-49 RUN / | ロックを解除するには、0+F を選択します。         種類       ロックされる範囲                                                                                                    |  |  |  |  |  |

| 5-0 | 先頭画面面へ |  |
|-----|--------|--|

## 5-11.測定範囲コード表

下記表より測定範囲を選択してください。

注: 測定範囲コードを変更すると測定範囲に関するデータはすべて初期化 されます。

| 7 上 任 4万 |         |             | 測定範囲          |                           |                  |
|----------|---------|-------------|---------------|---------------------------|------------------|
| 人刀裡類     |         | コート         | C             | °F                        |                  |
|          |         | B *1        | 01            | 0~1800                    | 0~3300           |
|          |         | R           | 50            | 0~1700                    | 0~3100           |
|          |         | S           | 03            | 0~1700                    | 0~3100           |
|          |         |             | <b>∄</b> ¥ *2 | -199. 9~ 400. 0           | -300~ 750        |
|          |         | К           | 85            | 0.0~ 800.0                | 0~1500           |
|          | 熱       |             | 88            | 0~1200                    | 0~2200           |
|          | T       | E           | 07            | 0~ 700                    | 0~1300           |
|          |         | J           | 80            | 0~ 600                    | 0~1100           |
|          | μ.<br>Έ | Т           | <b>89</b> *2  | -199. 9~ 200. 0           | -300~ 400        |
|          |         | N           | 10            | 0~1300                    | 0~2300           |
|          |         | PLI *3      | 11            | 0~1300                    | 0~2300           |
|          |         | C (WRe5-26) | 12            | 0~2300                    | 0~4200           |
|          |         | U *4        | <b>13</b> *2  | -199.9~ 200.0             | -300~ 400        |
| マ        |         | L *4        | 14            | 0~ 600                    | 0~1100           |
|          |         |             | 31            | -200~ 600                 | -300~1100        |
| ル        | -       | Pt          | 32            | -100.0~ 100.0             | -150.0~ 200.0    |
| 1        | 测       |             | 33            | -50.0~ 50.0               | -50. 0~ 120. 0   |
| 7        | 血抵      |             | 34            | 0.0~ 200.0                | 0.0~ 400.0       |
| λ        | 抗       |             | 35            | -200~ 500                 | -300~1000        |
| ~        | 体       | ID+         | 36            | -100.0~ 100.0             | -150.0~ 200.0    |
| カ        |         | JPL         | 37            | -50.0~ 50.0               | -50. 0~ 120. 0   |
|          |         |             | 38            | 0.0~ 200.0                | 0.0~ 400.0       |
|          |         | -10∼ 10mV   | 71            |                           |                  |
|          |         | 0∼ 10mV     | 72            |                           |                  |
|          | m\/     | 0∼ 20mV     | 73            |                           |                  |
|          | IIIV    | 0∼ 50mV     | 74            |                           |                  |
|          |         | 10~ 50mV    | 75            | 1747/th 0 0 100           | 0                |
|          |         | 0~100mV     | 75            | 初期値:0.0~100.<br>入力スケーリング言 | 0<br>安定範囲        |
|          |         | -1~ 1V      | 81            |                           | -1999~9999 digit |
|          |         | 0~ 1V       | 82            | スパン:10~5                  | 000 digit        |
|          | v       | 0~ 2V       | 83            | 小剱点位直:なし,<br>下限値<ト限値      | 小剱点以下 1, 2, 3 桁  |
|          | v       | 0~ 5V       | 84            |                           |                  |
|          |         | 1~ 5V       | 85            |                           |                  |
|          |         | 0~10V       | 85            |                           |                  |
| mA       |         | 0~20mA      | 91            |                           |                  |
|          |         | 4~20mA      | 92            |                           |                  |

熱電対 B, R, S, K, E, J, T, N, C(WRe5-26) : JIS/IEC

測温抵抗体 Pt100:JIS/IEC JPt100:JIS

\*1 熱電対 B:400°Cおよび750°F以下は精度保証外です。

\*2 熱電対 K,T,U で指示値が-100°C以下の精度は

± (0.7%FS + 1digit) です。

\*3 熱電対 PLII: プラチネル \*4 熱電対 U,L:DIN 43710

●指定のない場合、工場出荷時の測定範囲はK熱電対(0.0~800.0℃)の 設定になっています。

## 6. 運転と機能

#### 6-1.FIX モードを使用する

FIX: プログラム機能を使用しない調節機能

① 3-1 FIX 0N/0FF 画面で▲あるいは▼キーを押すと目標設定値(SV)表示部の 0FF 表示が 0N に変わり最小桁の小数点が点滅します。 次に ENT キーを押すと、小数点が消灯し確定されます。

(この画面で FIX を OFF に設定するとプログラムモードとなります。)

② □キーを押すと次の設定画面へ移行しますので、必要な個所があれば設定してください。

③ 設定が終わって基本画面へ戻るとパターンナンバー表示部にFと表示され FIX モードになります。

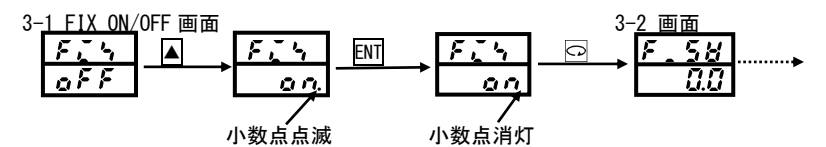

### 6-2.目標値(SV)を設定する (FIX モード)

#### ① 基本画面から設定する場合

0-0 基本画面で▼あるいは▲キーを押すと、最小桁の小数点が点滅し、数値が変化します。またキーを押し続けると押している間数値が変化し 続けます。設定したい値になったら、ENT キーを押して確定させます。 データが確定すると、目標値最小桁の小数点は消灯します。

#### ② SV 設定画面から設定する場合

3-2 FIX SV 設定値画面で▼あるいは▲キーを押すと、最小桁の小数点が点滅し、数値が変化します。またキーを押し続けると押している間数値 が変化し続けます。設定したい値になったら、ENI キーを押して確定させます。

データが確定すると、目標値最小桁の小数点は消灯します。

※プログラムモードの場合は基本画面での SV 値の変更はできません。

※プログラムモードの場合 SV の設定画面は 「1-1 スタート SV 設定画面」 および 「2-1 ステップ SV 設定画面」になります。 ※オートチューニング (AT) 実行中は目標値の設定はできません。解除してから行ってください。

例:目標値を100℃に設定します。

0-0 基本画面

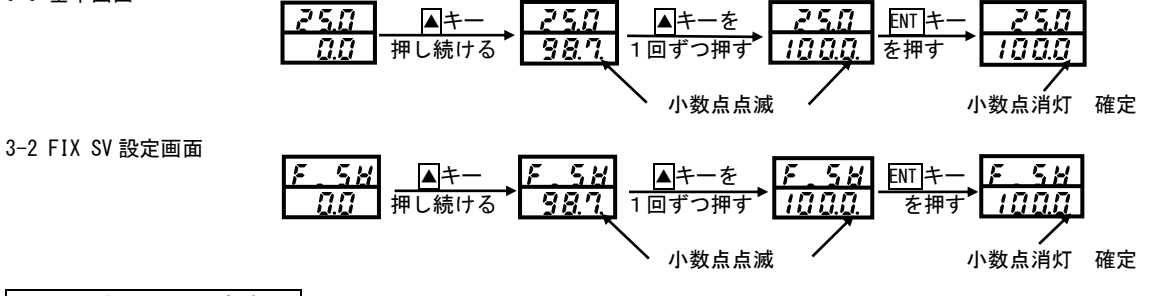

### 6-3.出力を手動で設定する

自動 ←→ 手動の切換えは、(RUN 状態で)出力モニタ画面で ENT キーを3秒間押し続けます。

手動出力時は MAN 表示灯が点滅し、自動時は消灯します。

目標値を設定するには出カモニタ画面で▲あるいは▼キーを押して設定し目標値に達したら完了です。解除するときは再び Em キーを3 秒間押 し続けると自動に戻ります。

※オートチューニング実行中は手動出力への変更はできません。

① 出力が 100%の場合、出力画面では ?????と表示され?の小数点が点滅します。

② 出力が接点または SSR 駆動電圧で比例帯(P)の設定が 0FF の場合、出力値は 0.0%または 100.0%となります。

③ 出力が電圧または電流で比例帯 (P)の設定が OFF の場合、出力値は設定された出力リミッタの下限値または上限値となります。

0-1 出力モニタ画面

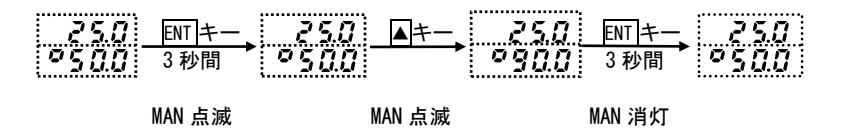

#### ④ モニタ画面の補足説明

出力モニタ画面(OUT)と自動出力・手動出力

- 1) 自動→手動変更時の出力はバランスレス動作となり、変更直前の出力値が表示されます。また、手動→自動変更時の出力はバンプレス動作 となりますが、PV 値が比例帯を外れている場合、バンプレス動作とはなりません。
- 2) 電源を遮断し再投入をした場合の制御出力は遮断時のモード(手動または自動)を継続します。

注:手動モードでも他の画面への移行は可能ですが、この場合制御出力が手動状態であることに注意してください。 MAN 動作 LED が点滅している場合は手動モードです。

### 6-4.オートチューニング(AT)について

PID 調節のパラメータ P.I.D 値を自動演算し設定する機能です。制御内容により演算時間が変わります。

#### ① AT の実行

ATの実行設定画面で▲キーを押すと目標設定値(SV)表示部の OFF 表示が、ON に変わり最小桁の小数点が点滅します。

次に ENT キーを押すと小数点が消灯し、AT 動作に入り、目標設定値が傾斜部(動作表示部の矢印部分)の時は AT の待機(AT 表示灯点灯)になり、目標設定値が平坦部の時は AT の実行(AT 表示灯点滅)となります。

AT を実行中は目標値を境に測定値の上昇・下降に応じて出力の ON/OFF 動作を数回繰り返して PID 値を内部に記憶します。

記憶を終了すると同時に記憶した PID 値による制御を開始し、AT 動作は終了となり、目標設定値表示部は OFF、AT 表示灯は消灯します。(未実行の AT がある場合は待機状態となる)

#### 0-7 AT 実行設定画面

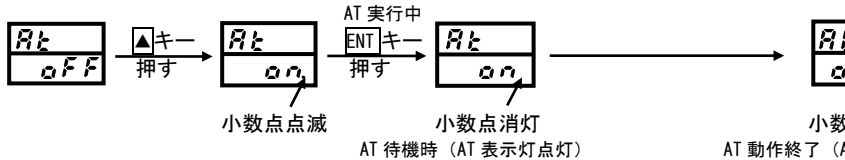

または AT 実行時(AT 表示灯点滅)

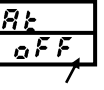

小数点消灯 AT 動作終了(AT 表示灯消灯)

#### AT の途中解除

AT を途中で解除するには、AT 実行設定画面で ▼キーで OFF を選択し ENT キーを押します。 注: AT を途中で解除した場合は、PID 値は変更されません。

## ③ AT が機能しないときの原因

- 1)制御出力が手動モードのとき。
- 2)制御出力の比例帯 (P)が 0FF のとき。
- PV 値(測定値)がスケールオーバーしているとき。
- 4) キーロック画面で No. が3のとき。(キーロック前に AT を ON にすると実行可能)
- 5) 停止 (RST) のとき。

## ④ AT 実行中に以下の条件では AT は解除されます。

- 1) 出力が0%または100の状態で連続して200分経過したとき。
- 2) PV 値がスケールオーバーしたとき。
- 3) RST 入力が入ったとき。
- 4) キーや通信で AT を終了したとき。
- 5) PID No. 1~6 まで (ゾーンは No. 3) までの AT が終了したとき。

#### 6-5.PID 動作について

#### ① P (比例動作)

測定範囲に対して、調節出力に変化する範囲の割合(%)を設定します。調節出力の大きさが、PV 値と SV 値の差に比例して変化します。比例 帯が狭いほど、出力の変化は大きく比例動作は強くなりますが、狭すぎると制御は振動し ON-OFF 動作のような制御結果になります。

#### ② I (積分時間)

比例帯で生じるオフセット(定常偏差)を修正する機能で、積分時間が長いと修正動作は弱く、積分時間が短いほど修正動作は強くなりますが、 積分性ハンチングにより制御結果が波打つ場合があります。

#### ③ D (微分時間)

調整出力の変化を予測し、オーバーシュートを抑え制御の安定性を向上させます。微分時間が長いほど微分動作は強くなりますが、制御結果が 振動的になることがあります。

#### 6-6.マニュアルリセットについて

PID 動作では I 即ち積分により、自動的にオフセットの修正を行いますが、I を OFF にした場合は修正が行われないため、手動で出力を増幅し修正する方法をとり、これをマニュアルリセットと呼びます。

#### 6-7.出力下限および出力上限設定リミッタについて

① 出力リミッタは調節出力の最小値または最大値を制限することで、最低温度の確保や制御のオーバーシュートの抑制等に効果的な機能です。

② 出力リミッタは下限値が優先され、下限値を上限値以上に設定すると、上限値は強制的に下限値 0.1%の値になります。上限値は下限値 0.1% 未満には設定できません。

#### 6-8.比例周期時間について

調節出力の種類が接点および SSR 駆動電圧出力の場合に、1~120 秒の範囲で設定できます。比例帯内での ON 時間+0FF 時間が比例周期時間です。

本器の PID 制御はゾーン方式を選択設定可能となっております。

ゾーン PID 制御は測定範囲を最大3種に分けてステップごとに設定された SV 値から自動的に PID NO.を選択し制御する方式です。 基本的な動作は、SP 値を超えた場合と、ゾーンヒステリシスより下まわった場合に PID No. が変わります。

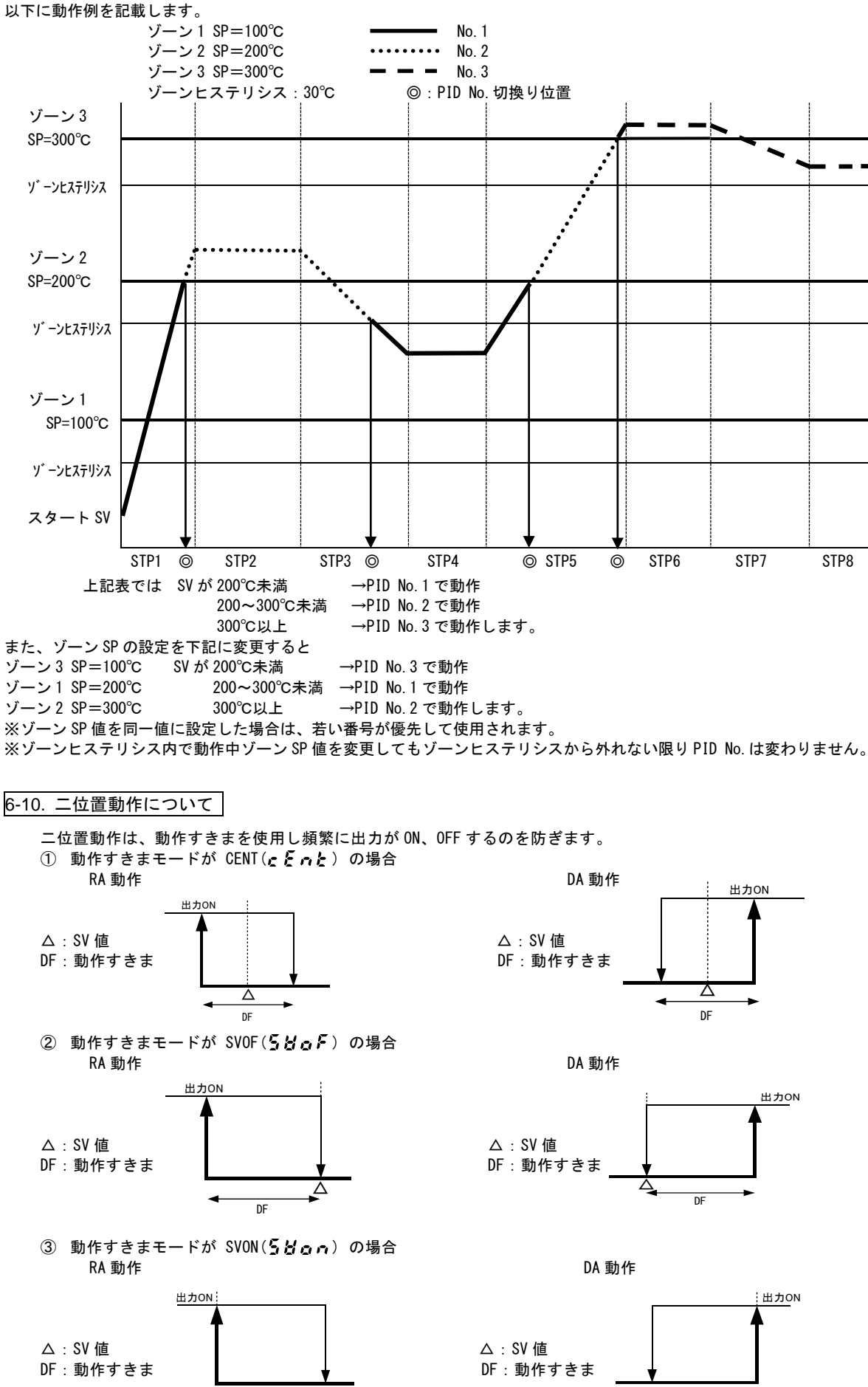

DF

DF

-27-

## 6-11..外部制御入力(DI)について

#### 本器では DI を 4 点装備しています。

この機能は、設定画面で、non 以外の設定を行い、外部端子を短絡することで機能させることができます。

- 以下に各設定における動作を記します。
- ① RUN/RST : RUN/RST の切換えを行います。これは DI1 に対して固定で割り当てられていますので、設定変更等はできません。 「5-49 RUN/RST DI モード設定画面」でエッジ入力または、レベル入力を選択します。
  - エッジ入力の場合、端子 1-2 間を短絡させる毎に RUN と RST が切換ります。
    - レベル入力の場合、端子 1-2 間を短絡すると RUN になり、開放すると RST になります。
- ② ADV :「0-6 ADV 実行設定画面」と同じで、実行されると現在のステップを終了し、次のステップへ強制的に移行します。 エッジ入力ですので、端子を短絡させる毎に ADV が実行されます。

## ③ HLD :「0-5 HLD 実行設定画面」と同じで、実行されると現在のステップ時間が一時停止となり SV も固定されます。 レベル入力ですので、端子を短絡すると HLD が実行され、解放すると解除されます。ステップ時間、ステップ SV、タイムシグナル 0N/0FF 時間等の変更があった場合でも HLD 解除までは反映しません。

- ④ FIX : 「3-1 FIX モード ON/OFF 設定画面」と同じで、実行されると FIX モードへと移行します。
   レベル入力ですので、端子を短絡すると FIX モードに移行し、解放すると FIX モードを 解除します。
   DI に FIX を割付けした場合、「5-5 プログラム終了時 FIX 移行設定画面」を ON にしても
- プログラム終了後はリセット状態になります。 ⑤ SPT3 : プログラム動作開始時のパターン No. を D12~4 の 3 ビットで選択します。
- ⑥ SPT2 : プログラム動作開始時のパターン No. を D12~4 の 3 ビットで選択します。
- レベル入力ですので、端子を短絡すると「1」になり、解放すると「0」になります。 DI入力のチャタリング除去時間は 125 ミリ秒ですので、エッジ入力動作の ON 時間は 125 ミリ秒以上必要です。パターン数を越える値を入力した場合は設定可能なパターン数の最大値に設定できます。

例) パターン数=2 DI入力 011 の場合は、開始パターン数は2になります。

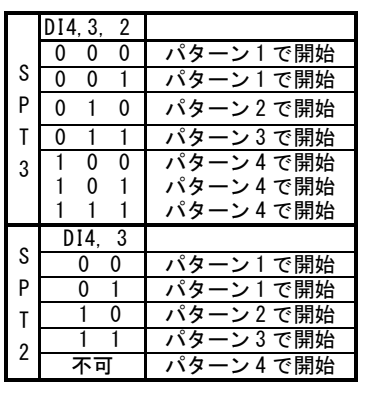

#### 6-12.イベントについて

#### ① 偏差警報

目標設定値(SV)に対する測定値(PV)の偏差で警報動作点を設定します。 例えば目標設定値が20℃で、測定値(PV)を30℃以上で警報動作をさせる場合は、上限偏差警報を10℃に設定します。 また、目標設定値が100℃で、測定値(PV)を30℃以下で警報動作をさせる場合は、下限偏差警報を-70℃に設定します。 警報動作点を目標設定値に対する偏差で追従させたい場合に便利です。設定範囲は-1999~2000 digitです。

#### 2 絶対値警報

絶対値で警報動作点を設定します。

例えば、測定値を50℃以上で警報動作をさせる場合は、上限絶対値警報は50℃に設定します。 また、測定値を20℃以下で警報動作をさせる場合は、下限絶対値警報は20℃に設定します 上限絶対値警報、下限絶対値警報共に測定範囲内であれば、設定可能です。

上限紀灯値
言
取、
ト限紀灯
値
言
取
共
に
測
定
範
囲
内
じ
め
れ

#### ③ 待機動作

イベント待機動作が 2と3に設定された場合、電源投入時(またはRST→RUN状態移行時、目標設定値変更時)に測定値がイベント動作域内(ON 域)にあってもイベントは出力されません。一度イベント動作域外(OFF域)になり待機動作が解除されてから、再度イベント動作域内に 到達したときにイベントが出力されます。

#### ④ 非待機動作

イベント待機動作が1と4に設定された場合、測定値が動作域内に入ったら警報を出します。

⑤ コントロールモード(待機動作を4に設定した場合)

スケールオーバー時にはイベントが出力しません。イベント待機もありません。

#### 6-13.イベント待機動作の設定

イベント出力を制御に使用する場合は、

「5-24 イベント出力1待機動作コード設定画面」で、

① イベント出力を警報として使用する場合は、待機動作コード表の1,2,3から設定してください。

4(コントロールモード)を設定してください。

ただし、4 を設定した場合入力異常時にはイベント出力は OFF になります。

- 待機動作は電源投入時、RST→RUN 状態移行時に機能します。
- 3 2 に設定した場合は、
   ④ 3 に設定した場合は、
- 待機動作は電源投入時、RST→RUN 状態移行時と実行 SV 変更時に機能します。
- ⑤ 待機動作中に1または4に変更した場合は、待機動作は即解除されます。
- ⑥ 待機動作が2または3に設定されていても、電源投入時等に PV 値がイベント動作 ON の域外にある場合は、無効となります。

## 6-14.イベント選択警報動作図

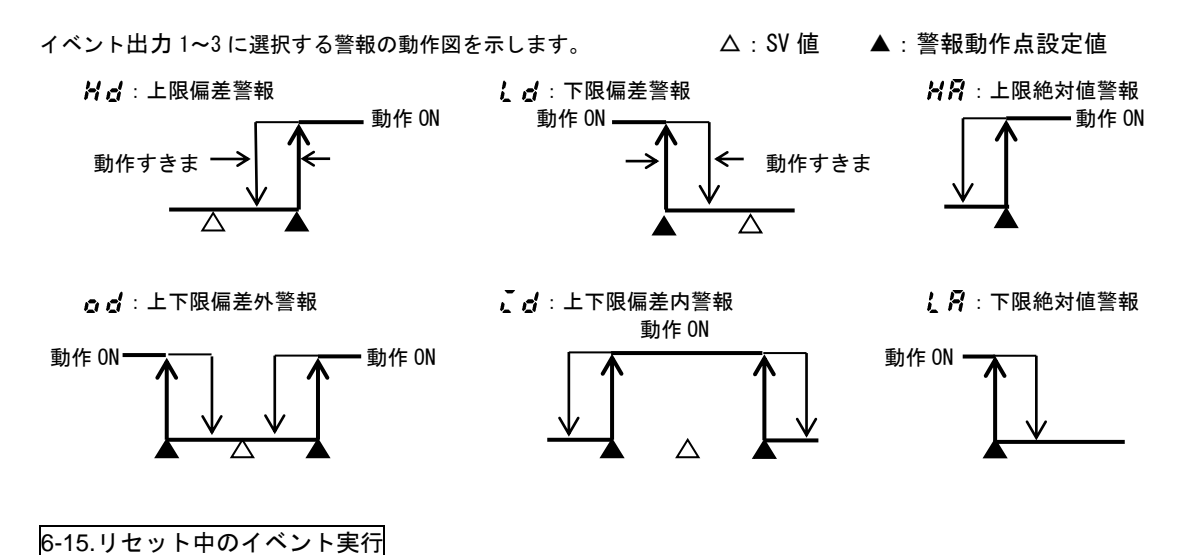

### リセット時に、イベントを実行するかどうかを選択することができます。 リセット中のイベント動作は、「5-21 リセット時イベント設定画面」で指定します。 **●FF** : イベント出力(ステータス出力を除く)は OFF となります。 **●** : イベント動作条件を満たせば、イベントを出力します。 ただし、待機動作で、コントロールモード(「5-24 イベント出力 1 (EV1) 待機動作コード設定画面」の 待機動作コード表のコード 4)を指定している場合は除きます。 イベント出力種類が、ステータス出力の場合には、リセット中でもイベントを出力します。

### 6-16.イベント出力とステータス出力動作

以下の9項目に関しては、イベント出力と「5-31、5-32、5-33、5-34」のステータス出力にも設定できます。

| 50                  | スケールオーバー                           | : | 測定値 (PV) が測定範囲の上限を 10%<br>上回るか下限を 10%下回った時出力<br>します。(右図)                    | <u>動作 ON</u><br>-10%                  | ← PV 値→                                  | <u>動作 ON</u><br>110%              |
|---------------------|------------------------------------|---|-----------------------------------------------------------------------------|---------------------------------------|------------------------------------------|-----------------------------------|
| Kolo<br>GURE<br>tõs | / ホールド<br>/ ギャランティソーク<br>/ タイムシグナル | : | PROG モード時に DI 入力、0-5 HLD 実行<br>PROG モード時にギャランティ状態が発<br>PROG モード時にタイムシグナル1設定 | テ設定、通信↑<br>き生している間<br>?で(「1−3 1−4     | でHLD が設定され<br>引出力します。<br>4 1-5 1-6 () 設' | ヽている間出力します。<br>定された 0N/0FF 状態で出力。 |
| £752                | タイムシグナル2                           | : | 詳細は「6–17 タイムシグナルについて<br>PROG モード時にタイムシグナル 2 設定                              | 「」に記載<br>こで(「1-7, 1-8                 | 3, 1-9, 1-10」) 彭                         | とこうのこの/ of F 状態で出力。               |
|                     | RUN ステータス<br>ステップシグナル              | : | 詳細は「6-17 タイムシグナルについて<br>RUN 動作を実行している間出力します。<br>PROG モード時にステップからステッフ        | 〔」に記載<br>。<br><sup>。</sup><br>パに移行した場 | 合、1 秒間出力                                 | します。                              |
| Ēndā<br>Fi          | エンドシグナル<br>FIX                     |   | PROG モード時に最後のステップが終了<br>FIX モード時に出力します。                                     | '時、1 秒間出                              | カします。                                    |                                   |

## 6-17.タイムシグナルについて

タイムシグナル:指定した時間だけイベントおよびステータス出力をすることができます。 1パターンに付き、2点装備されており、ON ステップ、OFF ステップ、ON 時間、OFF 時間を別々に設定できます。

## ① タイムシグナルが機能する条件は以下のとおりです。

- 1) イベント、ステータス出力にとうう / またはとうううが設定されていること。
- 2) タイムシグナル ON ステップ設定が OFF でないこと。
- 3) ON 時間設定がエンドステップ以内の場合。
- 4) プログラムスタート時からの累積時間で、ON時間≦OFF時間であること。
- ・ON ステップ=OFF ステップ、ON 時間=OFF 時間の場合は、タイムシグナルが1秒間 ON します。
- ・ON ステップくOFF ステップ、スタート時からの累積時間で ON 時間=OFF 時間の場合は、タイムシグナルが1秒間 ON します。 (例・・・1 ステップ10分 ON ステップ=1 ON 時間 15分 OFF ステップ=2 OFF 時間=5分という設定)

| ניקו) | <br>/ ノ 10 万、 | 、011时间10万、 | 0日 时间一5 万という設定/ |  |
|-------|---------------|------------|-----------------|--|
|       |               |            |                 |  |
|       |               |            |                 |  |

| 通常設定例                                                                                                | ステップ1 | ステップ 2              | ステップ3   |
|----------------------------------------------------------------------------------------------------|-------|---------------------|---------|
| ON ステップ <off ステップ<br="">累積時間 ON 時間<off td="" 時間<=""><td></td><td></td><td></td></off></off>          |       |                     |         |
| ON ステップ=OFF ステップ<br>累積時間 ON 時間 <off td="" 時間<=""><td></td><td>·······<b>&gt;</b></td><td></td></off> |       | ······· <b>&gt;</b> |         |
| ON ステップ=OFF ステップ<br>累積時間 ON 時間 <off td="" 時間<=""><td></td><td></td><td></td></off>                   |       |                     |         |
| ON ステップ=OFF ステップ<br>累積時間 ON 時間=OFF 時間                                                                |       | ▶ 1秒 0N             |         |
| ON ステップ <off ステップ<br="">累積時間 ON 時間=OFF 時間</off>                                                      |       |                     | ▶ 1秒 0N |
| ON ステップ <off ステップ<br="">ON 時間=00:00<br/>OFF 時間=00:00</off>                                           |       |                     |         |
|                                                                                                    |       | ► 0FF 時間            |         |

※ホールド(HLD)中にタイムシグナル関係のパラメータを変更してもHLD解除までは反映されません。

② タイムシグナルが機能しない(常に OFF)ときの原因。(次の場合、タイムシグナルは機能しません)

1) イベント、ステータス出力にとうう /またはとうう が設定されていないとき。(オプションなしも含む)

2) タイムシグナル ON ステップ設定が OFF のとき。

3) ON 時間設定がエンドステップを超えたとき。

4) スタート時からの累積時間で、ON 時間>OFF 時間と設定されたとき。

#### ③ その他、設定に関する事項

- 1)ホールド、ギャランティーソーク中はタイムシグナルの時間も停止されます。
- 2) ON ステップ、ON 時間が設定されて、OFF ステップが OFF の場合はタイムシグナルが一度 ON になると、エンドステップまで ON となります。 (プログラム実行回数が複数回に指定されている場合は、それが終わるまで ON となります)
- 3) OFF 時間の設定がエンドステップを超えて設定されている場合は、エンドステップで強制 OFF となります。 ON ステップが、先頭ステップで、なおかつ ON 時間が 00:00 で設定されている場合は、OFF しません。
- 4) ON 時間がステップ時間と等しい場合は、次のステップの先頭で ON となります。

| その他、設定例                      | ステップ 1  | ステップ 2  | ステップ 3 | <u> </u> |
|------------------------------|---------|---------|--------|----------|
| ON 時間>エンドステップ<br>(タイムシグナル無効) |         |         |        | ••••••   |
| 0FF ステップ=0FF                 |         |         |        |          |
| ON ステップのみ有効                  |         | ······• |        |          |
| (プログラム終了まで ON)               |         |         |        |          |
|                              |         |         |        |          |
| 0FF 時間>エンドステップ               |         | -       |        |          |
| (エンドステップで強制 OFF)             |         |         |        | >        |
|                              |         |         |        |          |
| ON 時間                        | 0FF 時間▶ | · •     |        |          |

5) ステップ時間が0のステップにTSを割付けした場合、次のステップに割付けしたのと同じ動作になる。

## 6-18.ステータス (DO) 出力について

本機はオプションでステータス出力(オープンコレクタ出力)を4点装備しています。

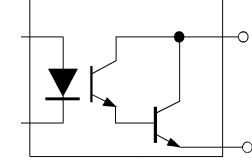

端子番号 27~30 番 24VDC(最大負荷 20mA) 0N 時飽和電圧 1.2V

端子番号 26 番 端子番号 26 番とそれぞれの端子番号の間に出力されます。

## 6-19.オートリターン機能

モニタ画面(調節出力、ステップ残時間、パターン実行回数、PID No.)以外の各画面でキー操作が3分以上ない場合は、自動的に0画面群の 0-0基本画面 へ移行(オートリターン)します。

## 6-20.通信メモリモード RAM 時の注意

「5-46 通信メモリモード設定」で RAM モードを選択している場合、設定内容が全て RAM に書込まれます。 そのため、下記のようなパターンでは設定内容の不整合が発生しますので、ご注意ください。

入力レンジ 05 (K 0.0~800.0℃)と仮定して記載します。

① 通信でイベントコードを上限偏差値から上限絶対値に変更(この変更は RAM に記録されます)

- ② 通信モードを COM から LOC モードに変更。
- ③ 操作キーでイベント動作点設定を800.0から700.0に変更(LOCモードですので、ここでの変更内容は EEPROM に記録されます)
- ④ 電源を一度遮断し、再投入します。
- ⑤ RAM に記録されていたイベントコードがクリアされ、上限偏差値が EEPROM から読出されます。
- ⑥ イベント動作点設定は 700.0 で EEPROM に書込まれていますので、700.0 が読出されます。
- ⑦ 上限偏差値の設定範囲は本来 -1999~2000 digit の範囲ですが、あり得ない 7000 digit が設定されてしまいます。

以上の場合であり、正しく使用するには正しく再設定をしてください。

| 画面の表示            | 内容                              | 原因                                                                                                    | 処置                                                                                                    |
|------------------|---------------------------------|----------------------------------------------------------------------------------------------------|----------------------------------------------------------------------------------------------------|
| <b>ННН</b>       | 上限にスケールオーバー                     | <ol> <li>1 熱電対入力の断線。</li> <li>② 測温抵抗体の A が断線。</li> <li>③ 測定入力値(PV)が測定範囲の上限を<br/>10%以上、上回った場合。</li> </ol>       | <ol> <li>熱電対入力の配線接続を点検、確認。配線に<br/>異常のない場合は、熱電対の点検、交換。</li> <li>測温抵抗体のA端子の配線接続を点検、確認。<br/>配線に異常のない場合は、測温抵抗体の交換。</li> <li>電圧、電流入力の場合は測定発信部の点検、<br/>確認。測定範囲コードの設定が入力信号と<br/>同じかどうか確認。</li> </ol> |
|                  | 下限にスケールオーバー                     | <ol> <li>① 入力信号の配線接続トラブル</li> <li>② 測定入力値(PV)が測定範囲の下限を<br/>10%以上、下回った場合。</li> <li>③ 入力レンジと入力信号の不整合。</li> </ol> | <ol> <li>入力信号の配線接続を点検、確認。</li> <li>測定入力の極性逆配線、断線等の点検、<br/>確認。</li> <li>入力レンジと入力信号の点検、確認。</li> </ol>                                                                                           |
| (b)              | 測温抵抗体入力の断線。                     | <ol> <li>Bの断線。</li> <li>ABB 複数の断線。</li> </ol>                                                                  | 測温抵抗体入力 ABB の端子配線続を点検、<br>確認。配線に異常のない場合は、測温抵抗体<br>の点検、交換。                                                                                                    |
| CIHH<br>(CJHH)   | 熱電対入力の基準接点 (CJ)<br>が上限にスケールオーバー | 計器の周囲温度が 80℃を超えた場合。                                                                                            | <ol> <li>① 計器の使用環境温度を使用環境条件<br/>にする。</li> <li>② 計器の周囲温度が 80℃を越えていない<br/>場合は、計器の点検。</li> </ol>                                                                                                 |
| C JL L<br>(CJLL) | 熱電対入力の基準接点 (CJ)<br>が下限にスケールオーバー | <br>計器の周囲温度が-20℃以下になった。                                                                                        | <ol> <li>1 計器の使用環境温度を使用環境条件<br/>にする。</li> <li>2 計器の周囲温度が-20℃を以下でない<br/>場合は、計器の点検。</li> </ol>                                                                                                  |

注、製品が万一故障した場合はサービス依頼の前にお手数でも、もう一度取扱説明書をお読みいただき、再度の点検 をお願いいたします。 製品の不具合もしくは不明な点等ございましたら、代理店あるいは最寄りの営業所までお問合わせください。

## <u>8. パラメータ設定メモ</u>

(設定・選択したものをメモしておくと便利です)初期値はコード 05(K)の場合を記載しています。

| 画面 No.   | パラメータ(項目)                   | ・画面                          | 初期値                              | 設定・選択 | メモ |
|----------|-----------------------------|------------------------------|----------------------------------|-------|----|
| 0-0      | 基本画面                        | 0(2)                         | 0                                |       |    |
| 0-1      | 出力モニタ                       |                              |                                  |       |    |
| 0-2      | ステップ残時間モニタ                  |                              |                                  |       |    |
| 0-3      | パターン実行回数モニタ                 |                              |                                  |       |    |
| 0-4      | PID No.モニタ                  |                              |                                  |       |    |
| 0-5      | HLD 実行設定                    | HLd. ( <b>HL b</b> )         | oFF                              |       |    |
| 0-6      | ADV 実行設定                    | AdV. ( <b>844</b> )          | 088                              |       |    |
| 0-7      | AT 実行設定                     | At. ( <b>F</b> )             | 088                              |       |    |
|          |                             |                              |                                  |       |    |
| 1-0      | 先頭画面                        | ProG. ( <b>ProG</b> )        | 588                              |       |    |
| 1-1      | スタート SV                     | S_SV. ( <b>5 5 6</b> )       | 0.0                              |       |    |
| 1-2      | エンドステップ                     | EStP. ( <b>£527</b> )        | 16                               |       |    |
| 1-3      | TS1 ON ステップ                 | t1oS. ( <b>E 105</b> )       | oFF                              |       |    |
| 1-4      | TS1 ON 時間                   | t1ot.( <b>と /のと</b> )        | 00.00                            |       |    |
| 1-5      | TS1 OFF ステップ                | t1FS.( <b>E 155</b> )        | oFF                              |       |    |
| 1-6      | TS1 OFF 時間                  | t1Ft.( <b>) /F (</b> )       | 00.00                            |       |    |
| 1-7      | TS2 ON ステップ                 | t2oS. ( <b>E 2 o 5</b> )     | oFF                              |       |    |
| 1-8      | TS2 ON 時間                   | t2ot. ( <b>&amp; 2 o k</b> ) | 00.00                            |       |    |
| 1-9      | TS2 OFF ステップ                | t2FS. ( <b>E 2 F 5</b> )     | oFF                              |       |    |
| 1-10     | TS2 OFF 時間                  | t2Ft. ( <b>k 2F k</b> )      | 00.00                            |       |    |
| 1-11     | EV1 動作点<br>★**には EV 動作種類が入る | E1**. ( <b>&amp; /</b> **)   | Hd: 2000 digit<br>Ld:-1999 digit |       |    |
| 1-12     | EV2 動作点<br>★**には EV 動作種類が入る | E2**. ( <b>E Z</b> **)       | od: 2000 digit<br>id: 2000 digit |       |    |
| 1-13     | EV3 動作点<br>★**には EV 動作種類が入る | E3**. ( <b>E 3</b> **)       | HA·測定範囲上限<br>LA:測定範囲下限           |       |    |
| 1-14     | ブログラム実行回数                   | Pont. ( <b>Penk</b> )        | 1                                |       |    |
| 1-15     | PV スタート                     | PV_S. ( <b>P 8 )</b>         | 0//                              |       |    |
| 1-16     | キャランティソークソーン                | GUAZ. ( <b>i i i i i i</b> ) | orr                              |       |    |
| 2-1      | ステップ SV                     | SV. ( <b>5 H</b> )           | <i>aa</i>                        |       |    |
| 2-2      | ステップ時間                      | tim.( <b>¢, ň</b> )          | 0001                             |       |    |
| 2-3      | PID No.                     | Pidn. ( <b>P. d.</b> )       | 0                                |       |    |
|          |                             |                              |                                  |       |    |
| 3-0      | 先頭画面                        | FiX. ( <b>F -</b> )          | 588                              |       |    |
| 3-1      | FIX ON/OFF                  | FiX. (F _ )                  | oFF                              |       |    |
| 3-2      | FIX SV 値                    | F_SV. (F 58)                 | 0.0                              |       |    |
| 3-3      | FIX PID No.                 | FPid. ( <b>FP, d</b> )       | 0                                |       |    |
| 3-4      | EV1 動作点<br>★**には EV 動作種類が入る | E1**. ( <b>£ /</b> **)       | Hd: 2000 digit<br>Ld:-1999 digit |       |    |
| 3–5      | EV2 動作点<br>★**には EV 動作種類が入る | E2**. ( <b>E Z</b> **)       | od: 2000 digit<br>id: 2000 digit |       |    |
| 3–6      | EV3 動作点<br>★**には EV 動作種類が入る | E3**. ( <b>E 3</b> **)       | HA:測定範囲上限<br>LA:測定範囲下限           |       |    |
|          |                             |                              |                                  |       |    |
| PID No.1 |                             |                              |                                  |       |    |
| 4–0      | 先頭画面                        | Pid. ( <b>P. d</b> )         | 588                              |       |    |
| 4-1      | 出力比例帯                       | P. ( <b>P</b> )              | 3.0                              |       |    |
| 4-2      | 出力動作すきま                     | dF. ( <b>d</b> F)            | 20 digit                         |       |    |
| 4-3      | 出力積分時間                      | I. ( <b>;</b> )              | 120                              |       |    |
| 4-4      | 出力微分時間                      | d. ( <b>d</b> )              | 30                               |       |    |
| 4-5      | 出力マニュアルリセット                 | mr. (,,,,)                   |                                  |       |    |
| 4-6      | 出力目標値関数                     | SF. ( <b>5</b> F)            | 0.40                             |       |    |
| 4-7      | 下限出カリミッタ                    | o_L. (@L)                    | 0.0                              |       |    |
| 4-8      | 上限出カリミッタ                    | o_H. ( <b>@ _ H</b> )        | 188.8                            |       |    |
|          |                             |                              |                                  |       |    |

| 画面 No.    | パラメータ(項目)   | ・画面                       | 初期値         | 設定・選択 | メモ |
|-----------|-------------|---------------------------|-------------|-------|----|
| PID No. 2 | <u>I</u>    |                           |             |       |    |
| 4–0       | 先頭画面        | Pid. ( <b>P. d</b> )      | 588         |       |    |
| 4-1       | 出力比例帯       | P. ( <b>P</b> )           | 3.0         |       |    |
| 4-2       | 出力動作すきま     | dF. ( <b>d F</b> )        | 20 digit    |       |    |
| 4–3       | 出力積分時間      | I. (; )                   | 120         |       |    |
| 4–4       | 出力微分時間      | d. ( <b>g</b> )           | 30          |       |    |
| 4–5       | 出力マニュアルリセット | mr. ( <b>ř</b> . )        | 0.0         |       |    |
| 4-6       | 出力目標値関数     | SF. ( <b>5</b> <i>F</i> ) | 0.40        |       |    |
| 4–7       | 下限出力リミッタ    | o_L. ( <b>@i</b> )        | 0.0         |       |    |
| 4–8       | 上限出力リミッタ    | o_H. ( <b>@ _ H</b> )     | 100.0       |       |    |
| PID No. 3 |             |                           |             |       |    |
| 4–0       | 先頭画面        | Pid. ( <b>P. d</b> )      | 588         |       |    |
| 4-1       | 出力比例帯       | P. ( <b>P</b> )           | 3.0         |       |    |
| 4–2       | 出力動作すきま     | dF. (                     | 20 digit    |       |    |
| 4–3       | 出力積分時間      | I. ( <b>;</b> )           | 120         |       |    |
| 4–4       | 出力微分時間      | d. ( <b></b> )            | 30          |       |    |
| 4–5       | 出力マニュアルリセット | mr. ( <b>ř. ř</b> .)      | 0.0         |       |    |
| 4-6       | 出力目標値関数     | SF. ( <b>5</b> <i>F</i> ) | 0.40        |       |    |
| 4–7       | 下限出力リミッタ    | o_L. ( <b>@ _ /_</b> )    | 0.0         |       |    |
| 4–8       | 上限出力リミッタ    | o_H. ( <b>@ _ K</b> )     | 100.0       |       |    |
| PID No.4  |             |                           |             |       |    |
| 4–0       | 先頭画面        | Pid. ( <b>P. d</b> )      | 588         |       |    |
| 4–1       | 出力比例带       | P. ( <b>P</b> )           | 3.0         |       |    |
| 4-2       | 出力動作すきま     | dF. ( <b>4</b> F)         | 20 digit    |       |    |
| 4–3       | 出力積分時間      | I. ( <b>;</b> )           | 120         |       |    |
| 4–4       | 出力微分時間      | d. ( <b></b> )            | 30          |       |    |
| 4–5       | 出力マニュアルリセット | mr. ( <b>ř. ř</b> .)      | 0.0         |       |    |
| 4–6       | 出力目標値関数     | SF. ( <b>5</b> <i>F</i> ) | 0.40        |       |    |
| 4–7       | 下限出力リミッタ    | o_L. ( <b>@_ /</b> _)     | 0.0         |       |    |
| 4–8       | 上限出力リミッタ    | o_H. ( <b>@ _ H</b> )     | 100.0       |       |    |
| PID No.5  |             |                           |             |       |    |
| 4–0       | 先頭画面        | Pid. ( <b>P. d</b> )      | 588         |       |    |
| 4-1       | 出力比例帯       | P. ( <b>P</b> )           | 3.0         |       |    |
| 4-2       | 出力動作すきま     | dF. ( <b>_F</b> )         | 20 digit    |       |    |
| 4–3       | 出力積分時間      | I. (; )                   | 120         |       |    |
| 4–4       | 出力微分時間      | d. ( <b>d</b> )           | 30          |       |    |
| 4–5       | 出力マニュアルリセット | mr. (,,,,)                | 0.0         |       |    |
| 4-6       | 出力目標値関数     | SF. ( <b>5 F</b> )        | 0.40        |       |    |
| 4-7       | 下限出カリミッタ    | o_L. (@'_)                | 0.0         |       |    |
| 4-8       | 上限出カリミッタ    | o_H. ( <b>@ _ H</b> )     | 100.0       |       |    |
| PID No. 6 |             |                           |             |       |    |
| 4-0       | 先頭画面        | Pid. ( <b>P. d</b> )      | 588         |       |    |
| 4-1       | 出力比例帶       | P. ( <b>F</b> )           | 3.4         |       |    |
| 4-2       | 出力動作すきま     | dF. ( <b></b> )           | 20 digit    |       |    |
| 4-3       | 出力積分時間      | I. (; )                   | 120         |       |    |
| 4-4       | 出力微分時間      | d. (👩)                    | 30          |       |    |
| 4-5       | 出力マニュアルリセット | mr.(n.r.)                 |             |       |    |
| 4-6       | 出力目標値関数     | SF. ( 5 )                 | <u>0.40</u> |       |    |
| 4-/       | ト限出カリミッタ    | 0_L. ( <b>@Ĺ</b> )        |             |       |    |
| 4-8       | 上限出カリミッタ    | o_H. ( <b>@ _ H</b> )     | 100.0       |       |    |
| ソーン PIL   | )<br>       |                           |             |       |    |
| 4-10      | 先頭画面        | Pid. ( <b>F _ d</b> )     | 366         |       |    |
| 4-11      | ソーン UN/UFF  | Zone. (: 0 n 2)           | orr         |       |    |
| 4-12      | ソーン ISP     | ZISP. (                   | U digit     |       |    |
| 4-13      | シーン 25P     | 225P ( <b>* * *</b> )     | U digit     |       |    |
| 4-14      | ゾーン 3SP     | Z3SP. (= 35P)             | 0 digit     |       |    |
| 4-15      | ゾーンヒステリシス   | ZHYS. ( 7445)             | 20 digit    |       |    |

| 画面 No. | パラメータ(項目)          | • 画面                            | 初期値        | 設定・選択 | メモ |
|--------|--------------------|---------------------------------|------------|-------|----|
| 5-0    | 先頭画面               | init. ( <b>, , , , , ,</b> )    | 588        |       |    |
| 5-1    | パターン数              | Ptn. ( <b>P Ł n</b> )           | 4          |       |    |
| 5-2    | 時間単位               | tmUn.( <b>; , , , , , ,</b> )   | НĂ         |       |    |
| 5-3    | 停電補償有無             | SAVE. ( <b>5888</b> )           | oFF        |       |    |
| 5-4    | 入力異常モード            | So. (50)                        | HLd        |       |    |
| 5-5    | プログラムエンド時 FIX 移行   | Efix. ( <b>55, 5</b> )          | oFF        |       |    |
| 5-6    | 測定範囲コード            | rAnG. ( <b>- 8 - 5</b> )        | 05         |       |    |
| 5-7    | 入力単位               | Unit.(                          | c          |       |    |
| 5-8    | 入力スケール下限値          | Sc_L. ( <b>5</b> , <b>,</b> )   | āa         |       |    |
| 5-9    | 入力スケール上限値          | Sc_H. ( <b>5 c _ H</b> )        | 100.0      |       |    |
| 5-10   | 入カスケール小数点位置        | ScdP. ( <b>5, dP</b> )          | 0.0        |       |    |
| 5-11   | PV バイアス            | PV_b. ( <b>PH_b</b> )           | 0 digit    |       |    |
| 5-12   | PV フィルタ            | PV_F. ( <b>PH_F</b> )           | 0          |       |    |
| 5-13   | 出力制御特性             | Act. ( <b>Act</b> )             | - R        |       |    |
| 5-14   | 比例周期               | o_C. ( <b>a</b> , <b>b</b> )    | Y: 30 P: 3 |       |    |
| 5-15   | 動作すきまモード           | dFMd. (dFid)                    | cEnt       |       |    |
| 5-16   | SV リミッタ下限値         | SV_L. ( <b>5 H</b> _ <b>L</b> ) | aa         |       |    |
| 5-17   | SV リミッタ上限値         | SV_H. ( <b>5 H</b> )            | 8000       |       |    |
| 5-18   | 外部制御入力2動作コード       | di2c. ( <i>d. 2.c.</i> )        | <u>non</u> |       |    |
| 5-19   | 外部制御入力3動作コード       | di3c. ( <b>d. 3.</b> )          | nan        |       |    |
| 5-20   | 外部制御入力4動作コード       | di4c. ( <b>d. 4.</b> )          | nan        |       |    |
| 5-21   | リセット時イベント出力        | StEV. (5: 5: 4)                 | aFF        |       |    |
| 5-22   | <br>EV1 種類         | E1 m. ( <b>£ 1 , ň</b> )        | Hd         |       |    |
| 5-23   | EV1 動作すきま          | E1_d. ( <b>E i d</b> )          | 5 digit    |       |    |
| 5-24   | EV1 待機動作設定         | E1_i ( <b>E / , ,</b> )         | 1          |       |    |
| 5-25   | EV2 種類             | E2_m. (                         | 60         |       |    |
| 5-26   | EV2 動作すきま          | E2_d. ( <b>E Z _ d</b> )        | 5 digit    |       |    |
| 5-27   | EV2 待機動作設定         | E2_i.( <b>F</b> )               | 1          |       |    |
| 5-28   | EV3 種類             | E3_m.( <b>£ 3 _ ň</b> )         | run        |       |    |
| 5-29   | EV3 動作すきま          | E3_d. ( <b>E 3 _ d</b> )        | 5 digit    |       |    |
| 5-30   | EV3 待機動作設定         | E3_i.( <b>£ ;</b> )             | 1          |       |    |
| 5-31   | ステータス出力1動作コード      | dolc.( <b>do ic</b> )           | non        |       |    |
| 5-32   | ステータス出力2動作コード      | do2c.( <b>do2c</b> )            | non        |       |    |
| 5-33   | ステータス出力3動作コード      | do3c.( <b>d a 3 c</b> )         | non        |       |    |
| 5-34   | ステータス出力4動作コード      | do4c. (                         | non        |       |    |
| 5-35   | アナログ出力種類           | Ao_m. ( <b>Ho_n</b> )           | P8         |       |    |
| 5-36   | アナログ出カスケーリング下限値    | Ao_L. ( <b>7</b> 0 1)           | 0.0        |       |    |
| 5-37   | アナログ出カスケーリング上限値    | Ao_H. ( <b>A H</b> )            | 800.0      |       |    |
| 5-38   | 通信モード              | comm. ( <u>conn</u> )           | Loc        |       |    |
| 5-39   | 通信プロトコル            | Prot. ( <b>Prok</b> )           | Shin       |       |    |
| 5-40   | 通信アドレス             | Addr.( <b>7447</b> )            | 1          |       |    |
| 5-41   | 通信速度               | bPS. ( <b>5.75</b> )            | 1200       |       |    |
| 5-42   | 通信データフォーマット        | dAtA. (                         | 781        |       |    |
| 5-43   | スタートキャラクタ          | SchA. ( <b>5 c h H</b> )        | 585        |       |    |
| 5-44   | BCC 演算種類           | bcc. (bcc)                      | 1          |       |    |
| 5-45   | ティレイ時間             | dELy. (                         | <u> </u>   |       |    |
| 5-46   | 通信メモリモード           | mEm. (n E n)                    | 22P        |       |    |
| 5-47   | 通信モート種類            |                                 | coni<br>rr |       |    |
| 5-48   |                    |                                 |            |       |    |
| U-49   | הטוע/ האו עו דדר ר | ບາເຫດ. ( <b>ຜູ້ເດີຜູ້</b> )     | <u>cou</u> |       |    |
|        |                    |                                 |            |       |    |
|        |                    |                                 |            |       |    |
|        |                    |                                 |            |       |    |
|        |                    |                                 |            |       |    |
|        |                    |                                 |            |       |    |
|        |                    |                                 |            |       |    |
|        |                    |                                 |            |       |    |
|        |                    |                                 |            |       |    |

|               | 100% |          |   |   |   |   |   |          |     |   |    |      |       |     |    |    |    |
|---------------|------|----------|---|---|---|---|---|----------|-----|---|----|------|-------|-----|----|----|----|
| パターン No.      |      |          |   |   |   |   |   |          |     |   |    |      |       |     |    |    |    |
|               |      |          |   |   |   |   |   |          |     |   |    |      |       |     |    |    |    |
|               |      |          |   |   |   |   |   |          |     |   |    |      |       |     |    |    |    |
| スタート SV       |      |          |   |   |   |   |   |          |     |   |    |      |       |     |    |    |    |
|               | 90   |          |   |   |   |   |   |          |     |   |    |      |       |     |    |    |    |
|               |      |          |   |   |   |   |   |          |     |   |    |      |       |     |    |    |    |
| ステップ数         |      |          |   |   |   |   |   |          |     |   |    |      |       |     |    |    |    |
|               |      |          |   |   |   |   |   |          |     |   |    |      |       |     |    |    |    |
|               |      |          |   |   |   |   |   |          |     |   |    |      |       |     |    |    |    |
| TS1 ON ステップ   | 80   |          |   |   |   |   |   |          |     |   |    |      |       |     |    |    |    |
|               |      |          |   |   |   |   |   |          |     |   |    |      |       |     |    |    |    |
|               |      |          |   |   |   |   |   |          |     |   |    |      |       |     |    |    |    |
| TS1 ON 時間     |      |          |   |   |   |   |   |          |     |   |    |      |       |     |    |    |    |
|               |      |          |   |   |   |   |   |          |     |   |    |      |       |     |    |    |    |
|               | 70   |          |   |   |   |   |   |          |     |   |    |      |       |     |    |    |    |
| TS1 OFF ステップ  |      |          |   |   |   |   |   |          |     |   |    |      |       |     |    |    |    |
|               |      |          |   |   |   |   |   |          |     |   |    |      |       |     |    |    |    |
|               |      |          |   |   |   |   |   |          |     |   |    |      |       |     |    |    |    |
| TS1 OFF 時間    |      |          |   |   |   |   |   |          |     |   |    |      |       |     |    |    |    |
|               | 60   |          |   |   |   |   |   |          |     |   |    |      |       |     |    |    |    |
|               |      |          |   |   |   |   |   |          |     |   |    | 1    |       |     |    |    |    |
| TS2 ON ステップ   |      |          |   |   |   |   |   |          |     |   |    |      |       |     |    |    |    |
|               |      |          |   |   |   |   |   |          |     |   |    |      |       |     |    |    |    |
|               |      |          |   |   |   |   |   |          |     |   |    |      |       |     |    |    |    |
| TS2 ON 時間     | 50   |          |   |   |   |   |   |          |     |   |    |      |       |     |    |    |    |
|               | 50   |          |   |   |   |   |   |          |     |   |    |      |       |     |    |    |    |
|               |      |          |   |   |   |   |   |          |     |   |    |      |       |     |    |    |    |
| TS2 OFF ステップ  |      |          |   |   |   |   |   |          |     |   |    |      |       |     |    |    |    |
|               |      |          |   |   |   |   |   |          |     |   |    |      |       |     |    |    |    |
|               | 40   |          |   |   |   |   |   |          |     |   |    |      |       |     |    |    |    |
| TC2 OFF 時間    | 40   |          |   |   |   |   |   |          |     |   |    | -    |       |     |    |    |    |
|               |      |          |   |   |   |   |   |          |     |   |    |      |       |     |    |    |    |
|               |      |          |   |   |   |   |   |          |     |   |    |      |       |     |    |    |    |
| FV1 設史        |      |          |   |   |   |   |   |          |     |   |    |      |       |     |    |    |    |
|               |      |          |   |   |   |   |   |          |     |   |    |      |       |     |    |    |    |
|               | 30   |          |   |   |   |   |   |          |     |   |    |      |       |     |    |    |    |
|               |      |          |   |   |   |   | - |          |     |   |    |      |       |     |    |    |    |
| LVZ 改上        |      |          |   |   |   |   |   |          |     |   |    |      |       |     |    |    |    |
|               |      |          |   |   |   |   |   |          |     |   |    |      |       |     |    |    |    |
| FV3 設定        | 00   |          |   |   |   |   |   |          |     |   |    |      |       |     |    |    |    |
|               | 20   |          |   |   |   |   |   |          |     |   |    |      |       |     |    |    |    |
|               |      |          |   |   |   |   |   |          |     |   |    |      |       |     |    |    |    |
| ぷっ、中仁粉        |      |          |   |   |   |   |   |          |     |   |    |      |       |     |    |    |    |
| ハラーノ天打剱       |      |          |   |   |   |   |   |          |     |   |    |      |       |     |    |    |    |
|               |      |          |   |   |   |   |   |          |     |   |    |      |       |     |    |    |    |
|               | 10   |          |   |   |   |   |   |          |     |   |    |      |       |     |    |    |    |
| イヤランティンーク     |      |          |   |   |   |   |   |          |     |   |    |      |       |     |    |    |    |
|               |      |          |   |   |   |   |   |          |     |   |    |      |       |     |    |    |    |
|               |      |          |   |   |   |   |   |          |     |   |    |      |       |     |    |    |    |
| rv スダート       |      |          |   |   |   |   |   |          |     |   |    |      |       |     |    |    |    |
|               | 0    | <u> </u> | - |   |   | _ |   | _        |     |   |    |      |       |     |    |    |    |
| ステップ No.      |      | 1        | 2 | 3 | 4 | 5 | 6 | 7        | 8   | 9 | 10 | 11   | 12    | 13  | 14 | 15 | 16 |
| SV (設定値)      |      |          |   |   |   |   |   |          |     |   |    |      |       |     |    |    |    |
| 時間            |      |          |   |   |   |   |   |          |     |   |    |      |       |     |    |    |    |
| PID No. (0~6) |      |          |   |   |   |   |   |          |     |   |    |      |       |     |    |    |    |
| PID No        | 1    |          | 2 | I | 2 |   | 4 | 5        | ; 1 | 6 |    | ١ř   |       |     |    |    |    |
| P             | 1    |          | ۷ |   | J | - | 7 |          | ,   | U |    | <br> | ショル   |     | FI |    |    |
| 1             |      |          |   |   |   |   |   |          |     |   |    | - ゾ- | ン1.SI | P   |    |    |    |
| D             |      |          |   |   |   | + |   |          |     |   |    | - ゾ- |       | P   |    |    |    |
| 動作すきま         | L    |          |   |   |   | + |   | <u> </u> |     |   |    | ブ-   | ン3 SI | P   |    |    |    |
| MR            |      |          |   |   |   |   |   |          |     |   |    | ゾー   | ンヒス   | テリシ | ス  |    |    |
| 目標値関数         |      |          |   |   |   |   |   |          |     |   |    | 8    |       |     |    |    |    |
| 出カリミッタ 上限     |      |          |   |   |   |   |   | L        | _ † |   |    |      |       |     |    |    |    |
| 出力リミッタ 下限     |      |          |   |   |   |   |   |          |     |   |    |      |       |     |    |    |    |
|               |      |          |   |   |   |   |   |          |     |   |    |      |       |     |    |    |    |

★必要に応じ、コピーしてお使いください

| ■表示      |         |                              |                                        |
|----------|---------|------------------------------|----------------------------------------|
| ●表示方法    | デジタル表示  | : PV                         | 赤色 7 セグメント LED4 桁                      |
|          |         | : SV                         | 緑色 7 セグメント LED4 桁                      |
|          |         | : PTN                        | 緑色 7 セグメント LED1 桁                      |
|          |         | : STEP                       | 緑色 7 セグメント LED2 桁                      |
|          | ステータス表示 | : OUT                        | 緑色 LED ランプ表示                           |
|          |         | : EV1~3(3 点)                 | 橙色 LED ランプ表示                           |
|          |         | : AT                         | 緑色 LED ランプ表示                           |
|          |         | : MAN                        | 緑色 LED ランプ表示                           |
|          |         | : COM                        | 緑色 LED ランプ表示                           |
|          |         | :D01~4(4 点)                  | 緑色 LED ランプ表示                           |
|          |         | : GUA                        | 緑色 LED ランプ表示                           |
|          |         | : RUN                        | 緑色 LED ランプ表示 (FIX 時に点滅)                |
|          |         | : HLD                        | 緑色 LED ランプ表示                           |
|          |         | :                            | 緑色 LED ランプ表示                           |
|          |         | : ━━ 「平坦」                    | 緑色 LED ランプ表示                           |
|          |         | ▶ 「下降」                       | 緑色 LED ランプ表示                           |
| ●表示精度    |         | : ± (0.3%FS+1digit) L        | ンジにより制約あり、CJ 誤差含まず                     |
| ●精度維持範   | i囲      | : 23°C±5°C                   |                                        |
| ●表示分解能   | 3       | :測定レンジ・スケーリング                | ブにより異なる(0.001/0.01/0.1/1)              |
| ●測定値表示   | 範囲      | :測定範囲の-10%~110%              |                                        |
|          |         | (Pt-200~600℃レンジは-            | 210~680°C)                             |
| ●表示更新周   | 期       | :0. 25 秒                     |                                        |
| ●入力スケー   | ・リング    | :リニア入力時(電流・電E                | E)可                                    |
|          |         | (-1999~9999 digit スパン        | 10~5000 digit 小数点位置可変)                 |
|          |         |                              |                                        |
|          |         |                              |                                        |
| ■設定      |         |                              |                                        |
| ●ローカル設   | 定       | :前面キー8個による(📿                 | , ▼, ▲, ENT, GRP, PTN, STEP, RUN/RST ) |
| ●SV 設定範囲 | Ē       | :測定範囲に同じ(設定リミ                | ミッタ内)                                  |
| ●設定リミッ   | タ       | :上下限個別設定、測定範囲                | 国内で任意(下限<上限)                           |
| ●キーロック   |         | : OFF、1~3(4 レベル)             |                                        |
| ●単位設定    |         | :センサ入力時 ℃ 下より還               | 髦択                                     |
|          |         |                              |                                        |
| ■እታ      |         |                              |                                        |
| ●入力種類    |         | · フルチ(TC・Pt・mV・V)            | 雷流(m4) とり選択                            |
| ●執雪対     |         | · 、、、、、<br>· 入力 折ち 500kの により | 电加入時代の方法                               |
|          |         | · 从部址结实新用 1000               | אט                                     |
|          |         | · 道線抵抗の影響 1 2 µ V/           | 100                                    |
|          |         | ・バーンアウト 標準アップ                | パスケール                                  |
|          |         | ・ 其進接占補償結度 精度                | #持範囲内 +1℃                              |
|          |         | 周囲                           | 温度 5~45℃ +2℃                           |
|          |         | →<br>※1 K、T、U 熱電対で指述         | ☆☆                                     |
|          |         | ※2 B 熱電対 400℃およ7             | K 750°F 以下は精度保証外                       |
| ●測温抵抗体   | Ţ       | :規定電流約 0.25mA                |                                        |
|          |         | :導線抵抗許容範囲50以下                | (3線の抵抗値が等しいこと)                         |
|          |         | 導線抵抗の影響(誤差温度                 | ₹)                                     |
|          |         | 1線あたり 50の場合0                 |                                        |
|          |         | 1線あたり 10Ωの場合0                | .7℃以下                                  |
|          |         | 1線あたり 20Ωの場合1                | 6°C以下                                  |
| ●電圧      |         | :入力抵抗 500k Q 以 F             | ·-··                                   |
| ●電流      |         | :mA 外付け抵抗 250 Ω にて           | 対応                                     |
| ●サンプリン   | グ周期     | : 0. 25 秒                    |                                        |
| ●PV フィルタ | z —     | : 0~100 秒                    |                                        |
| ●PV バイアフ | ζ       | :-1999∼2000 digit            |                                        |
| ●アイソレ-   | ション     | 。<br>: システムおよび DI とは非        | 絶縁、その他とは絶縁                             |

## ■調節

| ●調節方式        | :オートチュ-ニング機能付エキスパート PID 調節                              |
|--------------|---------------------------------------------------------|
|              | RA(加熱)/DA(冷却) 動作                                        |
| ●調節出力種類/定格   | :接点 1c 240V AC 2.5A(抵抗負荷) 1.0A(誘導負荷)                    |
|              | SSR 駆動電圧 12V±1.5VDC (最大負荷 30mA)                         |
|              | 電流 4~20mA(最大負荷 600Ω)                                    |
|              | 電圧 0~10V (最大負荷 2mA)                                     |
| ●分解能         | :約 1/13000                                              |
| ●出力精度        | : ±1.0%FS (5~100%)                                      |
| ●動作すきまモード    | :3種類より選択(CENT モード、SVOF モード、SVON モード)                    |
| ●調節出力 比例帯(P) | : OFF および 0.1~999.9%FS (OFF で 0N-0FF 動作)                |
| 積分時間(I)      | : OFF および 1~6000 秒 (OFF で P または PD 動作)                  |
| 微分時間(D)      | : OFF および 1~3600 秒 (OFF で P または PI 動作)                  |
| 目標値関数        | : OFF および 0.01~1.00                                     |
| ON/OFF 動作すきま | :1~999 digit (P=OFF 時に有効)                               |
| マニュアルリセット    | :±50.0%(I=0FF 時有効)                                      |
| 出カリミッタ       | :下限 0. 0~99. 9% 上限 0. 1~100. 0%                         |
| 比例周期         | : 1~120 秒(接点、SSR 駆動電圧出力時)                               |
| 手動調節         | :0.0~100.0% 設定分解能 0.1                                   |
| ●調節出力特性      | :RA/DA 前面キースイッチにより設定                                    |
| ●アイソレーション    | : 接点出力 すべてに対し絶縁                                         |
|              | :SSR・電流・電圧出力の何れかの場合 AO (アナログ出力)間は非絶縁、その他は絶縁             |
|              |                                                         |
| ■外部制御入力(DI)  |                                                         |
| ●入力点数        | :4 点                                                    |
| ●入力種類        | : エッジまたはレベル入力(なし、RUN/RST、HLD、ADV、FIX、開始パターン No. )       |
|              | DI1 は RUN/RST 固定、DI2~4 は、なし、HLD、ADV、FIX、開始パターン No. から選択 |
| ●入力定格        | : 電圧 5V DC(0.5mA/1 入力)                                  |
| ●入力保持時間      | : 最小 0. 125 秒                                           |
| ●アイソレーション    | : 入力、システムに対して非絶縁、その他とは絶縁                                |
| ●動作入力        | : 無電圧接点、または、オープンコレクタ                                    |
|              |                                                         |

| ■イ | ベン | ト出力 |
|----|----|-----|
|----|----|-----|

| ●接点出力定格 | Ş     | : ノーマルオープン(1a×3 コモン共通) 240V AC 1A(抵抗負荷) |  |  |
|---------|-------|-----------------------------------------|--|--|
| ●動作     |       | :ON-OFF 動作                              |  |  |
| ●動作すきま  |       | :1~999 digit (警報時)                      |  |  |
| ●種類     |       | : EV1、EV2 および EV3 に対してそれぞれ下記 16 種類より選択  |  |  |
|         |       | なし、上限偏差、下限偏差、上下限偏差外、上下限偏差内、上限絶対値、下限絶対値、 |  |  |
|         |       | スケ-ルオーバー、ホールド、ギャランティソーク、タイムシグナル(2 種類)、  |  |  |
|         |       | RUN ステータス、ステップシグナル、エンドシグナル、FIX          |  |  |
| ●設定範囲   |       |                                         |  |  |
|         | 编计店梦起 | . 测宁签用内                                 |  |  |

| 祀刘恒言報     | . 例                                        |
|-----------|--------------------------------------------|
| 偏差警報      | :上限偏差-1999~2000 digit、下限偏差-1999~2000 digit |
| 上下限偏差外    | :0~2000 digit                              |
| 上下限偏差内    | :0~2000 digit                              |
| ●待機動作     | : EV1、EV2 および EV3 に対してそれぞれ下記 4 種類より選択      |
|           | なし                                         |
|           | 待機1(電源立上時、RST->RUN 移行時に待機)                 |
|           | 待機2(電源立上時、RST->RUN 移行時と実行 SV 変更時に待機)       |
|           | 待機3(入力異常を出力しない【コントロールモード】)                 |
| ●出力更新周期   | : 0. 25 秒                                  |
| ●アイソレーション | :他の入力に対して絶縁                                |
|           |                                            |

## ■通信機能(オプション)

| ●通信種類                         | : RS-232C または RS-485                                                                                                    |  |  |  |
|-------------------------------|----------------------------------------------------------------------------------------------------|--|--|--|
| ●通信方式                         | : RS-232C/3 線式半二重方式、RS-485/2 線式半二重マルチドロップ(バス)方式                                                                                                    |  |  |  |
| ●同期方式                         | : 調步同期式                                                                                                    |  |  |  |
| ●通信距離                         | : RS-232C/最長 15m、RS-485/最長 500m (条件により異なる)                                                                                                    |  |  |  |
| ●通信アドレス                       | : 1~255                                                                                                    |  |  |  |
| ●通信速度                         | : 1200, 2400, 4800, 9600, 19200bps                                                                                                    |  |  |  |
| ●通信ディレイ                       | 1~100 ミリ秒                                                                                                    |  |  |  |
| ●通信メモリモード                     | : EEP、rAm、r_E より選択                                                                                                    |  |  |  |
| ●通信プロトコル                      | 通信プロトコル : シマデン標準プロトコル                                                                                                    |  |  |  |
|                               | <ul> <li>データフォーマット: 7E1、7E2、7N1、7N2、8E1、8E2、8N1、8N2</li> <li>コントロールコード: STX_ETX_CR、STX_ETX_CRLF、@_:_CR</li> <li>チェックサム(BCC): Add、Add two's cmp、XOR、None</li> <li>通信コード: ASCIIデータ</li> <li>MODBUS アスキーモード</li> <li>データフォーマット: 7E1、7E2、7N1、7N2</li> <li>コントロールコード: CRLF</li> <li>チェックサム(BCC): LRC チェック</li> <li>通信コード: ASCIIデータ</li> <li>ファンクションコード: ASCII、RTU モード共に 03H、06H(16 進)をサポート</li> <li>1)03H: データの読出し</li> </ul> |  |  |  |
|                               | 2)06H データの書込み                                                                                                    |  |  |  |
|                               | : MODBUS RTUモード                                                                                                    |  |  |  |
|                               | データフォーマット : 8E1、8E2、8N1、8N2                                                                                                    |  |  |  |
|                               | コントロールコード :なし                                                                                                    |  |  |  |
|                               | チェックサム(BCC) : CRC-16                                                                                                    |  |  |  |
|                               | 通信コード : バイナリデータ                                                                                                    |  |  |  |
|                               | ファンクションコード:ASCII、RTU モード共に 03H、06H(16 進)をサポート                                                                                                    |  |  |  |
|                               | 1)03H データの読出し                                                                                                    |  |  |  |
|                               | 2)06H データの書込み                                                                                                    |  |  |  |
| ●通信モード種類                      | : COM1, COM2 より選択                                                                                                    |  |  |  |
| ●接続台数                         | :RS-232C/1 台、RS-485/31 台(アドレス設定は 1~255)                                                                                                    |  |  |  |
| ●アイソレーション :他の入出力に対して絶縁        |                                                                                                    |  |  |  |
| ▶その他 :スタートキャラクタ、BCC 演算方式の選択可能 |                                                                                                    |  |  |  |

## ■アナログ出力(オプション)

| ●出力点数     | :1点                                |
|-----------|------------------------------------|
| ●出力種類     | :測定値、設定値(実行 SV)、制御出力、より選択          |
| ●出力仕様/定格  | : 電流 4~20mA DC(最大負荷 300Ω)          |
|           | 電圧 0~10V DC(最大負荷 2mA)              |
|           | 電圧 0~10mV DC(出力抵抗 10Ω)             |
| ●出力精度     | : ±0.3%FS (測定値を出力する場合の総合精度±0.6%FS) |
| ●スケーリング   | : 測定範囲内または出力範囲内(逆スケーリング可)          |
| ●出力分解能    | :約 1/26000                         |
| ●出力更新周期   | :0. 25 秒                           |
| ●アイソレーション | : P. I. V の調節出力とは非絶縁、その他とは絶縁       |
|           |                                    |

| ■ステ-タス出力(D | 0) (オプション)                                             |
|------------|--------------------------------------------------------|
| ●出力点数      | : 4 点                                                  |
| ●出力種類      | : なし、スケールオーバー、ホ-ルド、ギャランティソ-ク、タイムシグナル(2 種)、             |
|            | RUN ステータス、ステップシグナル、エンドシグナル, FIX                        |
| ●出力仕様/定格   | : オープンコレクタダーリントン出力、電圧 24VDC (最大負荷 20mA) 、ON 時飽和電圧 1.2V |
| ●出力更新周期    | : 0. 25 秒                                              |
| ●アイソレーション  | :他の入出力に対し絶縁                                            |

#### ■プログラム : 最大 4(1,2,4 に設定可能) : 最大 16~64(総ステップ数=64) ●パターン数 ●ステップ数 ●PID 種類数 : 最大 6 ● FID 種類数 : 最大 0 ● ゾーン PID 種類数 : 最大 3 ● ゾーンヒステリシス : 0~999 digit ● 時間設定 : 0 時間 0 分~99 :0時間0分~99時間59分 または0分0秒~99分59秒/1ステップ ●設定分解能 :1分 または1秒 ●時間精度 :±(設定時間×0.02% +0.25秒) ●ステップ毎設定 :SV、ステップ時間、PID No. ●タイムシグナル :1パターン当たり2出力、時間設定の範囲で設定 : 最大 9999 回 ●パターン実行回数 : 0N/0FF ●PV スタート ●ギャランティソーク : OFF、1~999 digit ●ホールド :前面キー入力 または 外部制御入力 ●アドバンス :前面キー入力 または 外部制御入力 ●停電補償 :ON/OFF (停電発生ステップの時間は保証外)

### ■一般仕様

| ●デ−タ保持   |        | : 不揮発性メモリ(EEPROM)                                 |  |  |
|----------|--------|---------------------------------------------------|--|--|
| ●使用環境条件  | 温度     | : -10~50°C                                        |  |  |
|          | 湿度     | : 90%Rh 以下(結露なきこと)                                |  |  |
|          | 高度     | : 標高 2000m 以下                                     |  |  |
| 過電日      | Eカテゴリー | · : I                                             |  |  |
|          | 汚染度    | : 2 (IEC60664)                                    |  |  |
| ●保存温度    |        | : −20~65°C                                        |  |  |
| ●電源電圧    |        | : 100~240V AC±10% 50/60Hz                         |  |  |
| ●入力雑音除去比 |        | : ノーマルモ-ド 50dB 以上(50/60Hz)                        |  |  |
|          |        | コモンモード 130dB 以上(50/60Hz)                          |  |  |
| ●絶縁抵抗    |        | :入出力端子と電源端子間 500V DC 20MΩ以上                       |  |  |
|          |        | 電源端子と接地端子間 500V DC 20MΩ以上                         |  |  |
| ●耐電圧     |        | :入出力端子と電源端子間 3000V AC 1 分間                        |  |  |
|          |        | 電源端子と接地端子間 1500V AC 1 分間                          |  |  |
| ●消費電力    |        | : 最大 16VA                                         |  |  |
| ●適合規格    | 安全     | : IEC61010-1 および EN61010-1                        |  |  |
|          |        | EN IEC 61010-2-030                                |  |  |
|          | EMC    | : EN61326-1                                       |  |  |
| ●保護構造    |        | :前面操作部のみ防塵・防滴構造 IP66 相当(ただし、板厚 1.2 ~ 3.2mm の場合のみ) |  |  |
| ●ケ−ス材質   |        | :PPE(UL94V-1 相当)                                  |  |  |
| ●外形寸法    |        | : H96×W96×D111mm (パネル内 100mm)                     |  |  |
| ●適用パネル厚  |        | : 1.0 ~ 4.0mm                                     |  |  |
| ●取付け寸法   |        | : H92 × W92mm                                     |  |  |
| ●質量      |        | : 450g                                            |  |  |

| 取扱説明書の記載内容は改良のため、お断りなく変更する場合がありますのでご了承ください。                                                   |                                                                                                    |                                                                                   |                                                                                                  |  |  |
|-----------------------------------------------------------------------------------------------|----------------------------------------------------------------------------------------------------|-----------------------------------------------------------------------------------|--------------------------------------------------------------------------------------------------|--|--|
| 株式会社 ミリス                                                                                      |                                                                                                    | 79-0081 東京都語                                                                      | 練馬区北町 2-30-10                                                                                    |  |  |
| 東 京営業所:〒179-0081<br>名古屋営業所:〒465-0024<br>大阪営業所:〒564-0038<br>広島営業所:〒733-0812<br>埼玉工場 :〒354-0041 | 東京都練馬区北町 2-30-10<br>愛知県名古屋市名東区本郷 2-14<br>大阪府吹田市南清和園町 40-14<br>広島県広島市西区己斐本町 3-17-15<br>埼玉県入間郡三芳町藤久保 573-1 | (03)3931-3481<br>(052)776-8751<br>(06)6319-1012<br>(082)273-7771<br>(049)259-0521 | FAX(03)3931-3480<br>FAX(052)776-8753<br>FAX(06)6319-0306<br>FAX(082)271-1310<br>FAX(049)259-2745 |  |  |

※商品の技術的内容につきましては 🛛 (03)3931-9891 にお問合わせください。

PRINTED IN JAPAN